## TCP/IP Protocol Suite (Release 2) Installation Guide

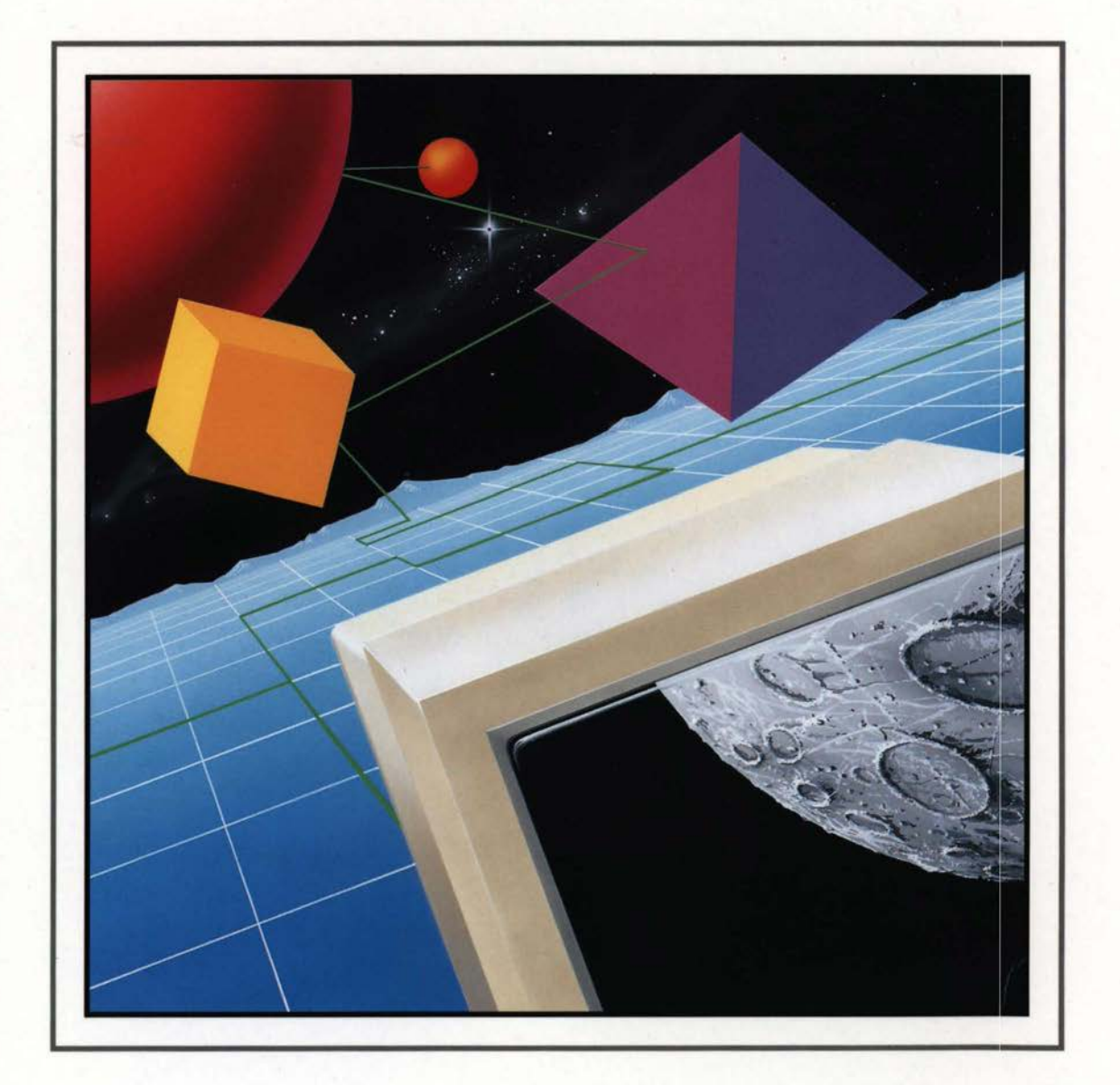

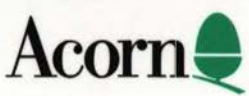

## TCP/IP Protocol Suite (Release 2) Installation Guide

destroyed mechanical, photocomplete, recording or otherwise, or adverted in any relificant common of any nature, without the written parameters of the consultate relifier and the

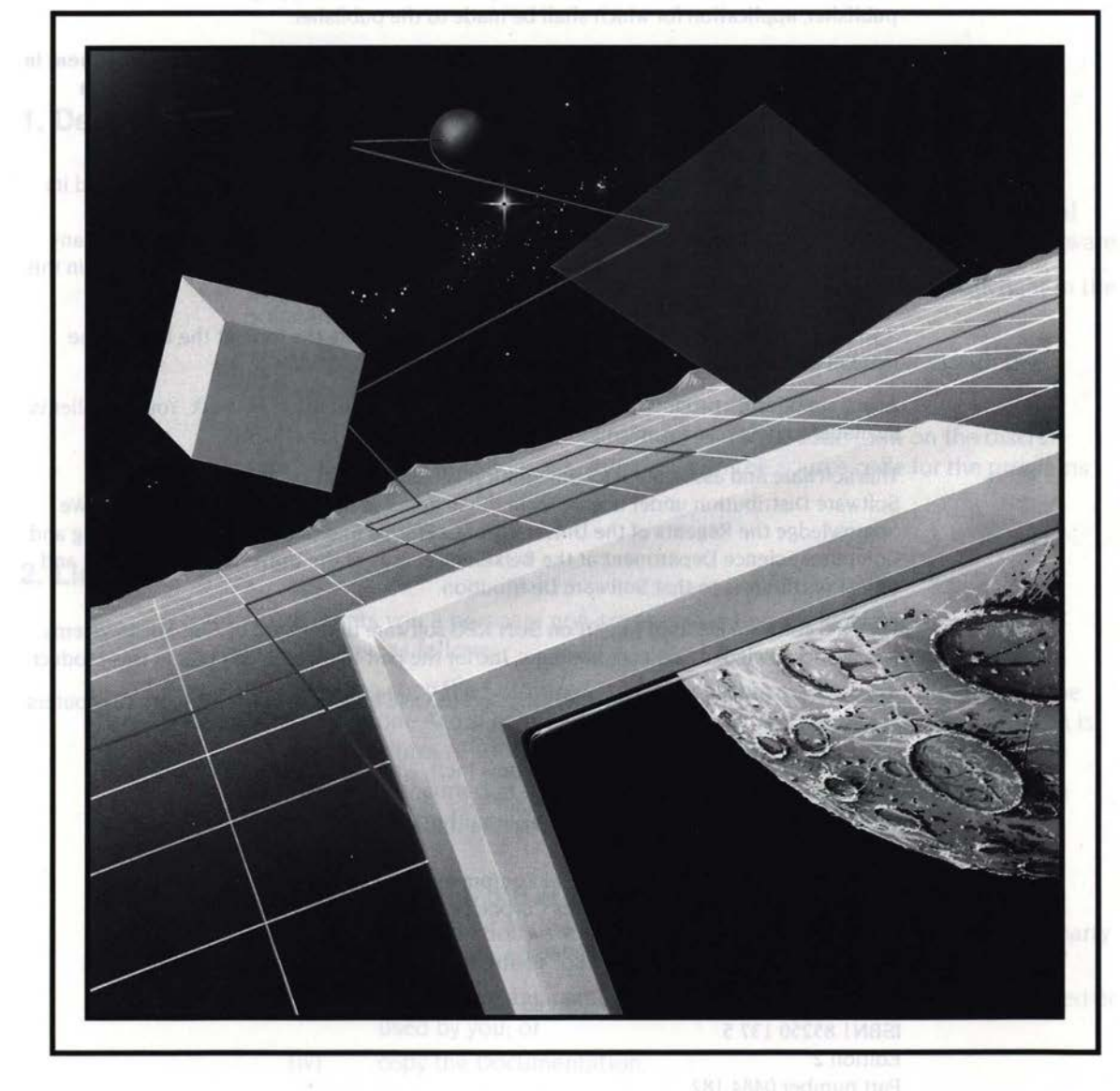

Acorn

Copyright © 1993 Acorn Computers Limited. All rights reserved.

Published by Acorn Computers Technical Publications Department.

No part of this publication may be reproduced or transmitted, in any form or by any means, electronic, mechanical, photocopying, recording or otherwise, or stored in any retrieval system of any nature, without the written permission of the copyright holder and the publisher, application for which shall be made to the publisher.

1) SING LODOLOT 1 11/1.

The product described in this manual is not intended for use as a critical component in life support devices or any system in which failure could be expected to result in personal injury.

The product described in this manual is subject to continuous development and improvement. All information of a technical nature and particulars of the product and its use (including the information and particulars in this manual) are given by Acorn Computers Limited in good faith. However, Acorn Computers Limited cannot accept any liability for any loss or damage arising from the use of any information or particulars in this manual.

If you have any comments on this manual, please complete the form at the back of the manual and send it to the address given there.

Acorn supplies its products through an international distribution network. Your supplier is available to help resolve any queries you might have.

This software and associated documentation is based in part on the Fourth Berkeley Software Distribution under license from the Regents of the University of California. We acknowledge the Regents of the University of California and the Electrical Engineering and Computer Science Department at the Berkeley Campus of the University of California and other contributors to that Software Distribution.

The NFS software is based in part on SUN RPC software distributed by Sun Microsystems, Inc. We acknowledge Sun Microsystems, Inc for the part that software plays in this product.

ACORN, the ACORN logo, ARCHIMEDES and ECONET are trademarks of Acorn Computers Limited.

PostScript is a trademark of Adobe Systems Inc. UNIX is a trademark of AT&T. Yellow Pages is a registered trademark in the United Kingdom of British Telecommunications PLC. DEC and VT are trademarks of Digital Equipment Corporation. Ethernet is a trademark of the Xerox Corporation.

All other trademarks are acknowledged.

Published by Acorn Computers Limited ISBN1 85250 137 5 Edition 2 Part number 0484,182 Issue 1, April 1993

# End-user licence conditions for TCP/IP Protocol Suite (Release 2)

### 1. Definitions

214

The following expressions have the meanings given here:

'Acorn' means Acorn Computers Limited, being either owner of all intellectual property rights in the Software, or having the right to grant licences of the Software.

'Developer' means any third party software developer who retains copyright in the Software.

'Documentation' means the printed user documentation supplied with the Software inside the pack.

'Software' means the programs contained in object-code form on the disc(s) supplied with these conditions, together with the source code for the programs MailMan, pcnfsd and m.send:

### 2. Licence

Acorn grants you a personal non-transferable non-exclusive licence (or sub-licence), as follows:

- 1 You may copy the Software for backup purposes, to support its use on one stand-alone Acorn computer system. (Separate provision for site licences is made on form APP157 available from your Acorn Authorised Dealer.)
- 2 You must ensure that the copyright notices contained in the Software are reproduced and included in any copy of the Software.
- 3 You may not:
  - (i) copy only part of the Software; or
  - (ii) make the Software or the Documentation available to any third party by way of gift or loan or hire;
  - (iii) incorporate any part of the Software into other programs developed or used by you; or
  - (iv) copy the Documentation.

### End-user-licence conditions fariar.c

This licence remains in effect unless you terminate it:

- 1 by destroying the Software and all copies, and the Documentation, or
- 2 by failing to comply with the Conditions.

### 4. Limited warranty and disclaimer of liability

 Acorn warrants the disc(s) upon which the Software is supplied to be free from defects in materials and workmanship under normal use for a period of ninety (90) days from the date of purchase, as evidenced by a copy of your receipt. Your Acorn Authorised Dealer will replace a defective disc if returned within ninety (90) days of purchase.

one of the Software

2 The Software is supplied 'as is'; neither Acorn nor the Developer makes any warranty, whether express or implied, as to the merchantability of the Software or its fitness for any particular purpose.

3 In no circumstances will Acorn be liable for any damage, loss of profits, goodwill or for any indirect or consequential loss arising out of your use of the Software, or inability to use the Software, even if Acorn has been advised of the possibility of such loss.

### 5. General

These conditions supersede any prior agreement, oral or written, between you and Acorn relating to the Software.

(ii) copy only pair of the Expressed of the result of the four sector of the Expression of the Documentation available to any third pairs by way of pit of load of fithe

Incorporate any paid of Uki Sichware inter programs or veloped used by you, or

### Contents

### Contents v

285

### About this Guide vii

Finding out more vii Reader comments viii

### Part 1 - Installation 1

### Introduction to the TCP/IP Protocol Suite (Release 2) 3

TCP/IP concepts 3 Software 7 Machine requirements 7 Coexistence with existing machines 8

### Design and installation of your network 9

An introduction to Ethernet 9 Connecting an Econet to a TCP/IP network 11 Installing an Econet 14 Future developments in networking technologies 14 Cabling 15 Installing other proprietary networks 15

### Installing the software on RISC OS 17

The configuration files 17 Different ways to configure the software 19 Installing the TCP/IP Protocol Suite (Release 2) 20 Advanced installation 26

### Setting up your UNIX network 27

Install your UNIX network 28 Becoming root 28 Daemons you need to have running 28 Add the RISC OS Internet addresses 30 Set up any RISC iX Econet-Ethernet gateways 30 Add gateway routing information 31 Set up an ARP server, if required 32

#### Contents

### Transferring system files to UNIX 33

Before transferring the files 34 Ways of making the transfer 34 Once you've transferred the files 35 Setting up pcnfsd 36 Setting up the mail system 39 Setting up \*Telnet 41 Transferring the hosts file from UNIX 41 Transferring files to other UNIX computers 41 Re-booting your UNIX computers 42

### Part 2 – Appendixes 43

### Using the serial port 45

Pin assignment 46 Connecting two RISC OS computers 46 Connecting to another computer 47 Connecting to a modem 47

### Index 49

vi

### About this Guide

 ${f T}$  his Guide tells you how to install the RISC OS TCP/IP Protocol Suite (Release 2). There are five chapters:

- Introduction to the TCP/IP Protocol Suite (Release 2) introduces you to the important concepts behind TCP/IP, and explains the requirements of the software and how it interworks with other Acorn networking software.
- Design and installation of your network provides an introduction to Ethernet, outlines how to connect an Econet to an existing TCP/IP network, and gives hints on using other manufacturers' proprietary networks.
- Installing the software on RISC OS tells you the choices you need to make before
  installing the software; and how to a copy of the distribution software on all
  your RISC OS machines, changing it to include the information that is specific
  to each computer.
- Setting up your UNIX network outlines how to set up a UNIX network so that you can use this software with it.
- Transferring system files to UNIX tells you how, once you have got a working network, you can complete the installation by transferring some files from the distribution software to your UNIX computers.

There is also an appendix:

 Using the serial port gives guidance on how to make connections between a RISC OS computer's serial port and other equipment.

### Finding out more

274

For general information on the use of a RISC OS computer and its desktop interface, see the *Welcome Guide* and RISC OS 3 User Guide supplied with it.

For details of how to use the TCP/IP Protocol Suite (Release 2), see the TCP/IP Protocol Suite (Release 2) User Guide.

For details of how to use the programming interfaces provided by the TCP/IP Protocol Suite (Release 2), see the TCP/IP Protocol Suite (Release 2) Programmer's Guide, available separately from your Acorn supplier. This includes a disc of useful C libraries.

You should also see any relevant documentation supplied with other computers you plan to be on your TCP/IP network.

Finally, you can get more detailed information from Internetworking with TCP/IP. Douglas Comer (1988) Prentice-Hall, Englewood Cliffs, NJ, USA.

### Reader comments

If you have any comments on this Guide, please complete and return the reader comment form on the last page to the address given there.

Design and an conserver of an or inclusion (\$4 - and an an and a first of a first first or an and a service of searcher or formation comments and for an an experimental first of the reaction of a first of the first of the fir

- (including the register as a set of the cost part of the tree for a set of the cost of the cost of
- Softward up some UPREX consorte contractor mass in all garging an address of an intervention with the parts.
- a) The property and a spectral sector sector sector according to a sector process of a solution general sector of the sector of the sector

- Wester, 19 - 17, P. Staff

A server be strateging and galaxies graduate an order (a linear or strateging or a server).
 A server strateging and server be strateging and server (a server).

#### Finding our more

e ar general behavioren in de Marsanen et Miller. Steven state en die en de New York werden en de New York (en gebeuren sonen in New Yorkene bester werd 5.0%. Oder e General Gebeure herte in

Floring Contesting and the state of the second state of the state of the state o

Avan estable of from to use the programming reactions provided for the ADDEC Sectored Lower forfaine (1) are the TCPOP from a set directly interpret About the expansion of from your dense of the transferrer TCC and the contract defail (). Informer

# Part 1 – Installation

n para balan di kala mendebahan ing bertan bertan kalan di kalan pertangkan di kalan pertangkan di kalan pertan Kang digung sebagi kalan pertangkan di kana di Kata pertangkan pertangkan di kalan pertangkan kalan bertangkan Mana pertangkan di kalan pertangkan di Kata pertangkan pertangkan pertangkan di kalan pertangkan di kalan berta

#### TCP/IP concepts

114

(a) See the stand the (1) PCP is classified with both 25 and 20 C and 20 and 20 and 20 C and 20 C a

If you're already god a TCINP network emolog ....

n geylen hillingingen i Stalle en som men bligten bereiner fra stalle hillingen i som som som som som som som s Insersfragen i sold en stalletigt fra solder i de stall i de Stalle hillingen som sig i bligte i sold sold at s som bette por atteget av skarpfytt i gette som sort för stalle at i de stalle hillingen solder i sold som som s atteget som stalletigt har stalletigt som som sold sold sold at som sold sold at som som sold sold sold sold so

#### Hout names

Earth Construction of the spectra structure of source processing the transmission of the structure of the last started billion (structure) and the Construction of the Construction Mathematical Mathematical Structure and Mathematical Interferences (in a structure of the started billion water construction) which are in the structure of the start

[12] S. M. M. M. Market, Phys. A 1998, Republic Source, 101 (1998) [Control of a physical system in the system of the system of the system

### Part 1 – Installation

A second second s

#### Augure comments

(a) A standard (a) and (b) and (b)

Intraduction to the TCP/IP Englace Revenue Ministry

## Introduction to the TCP/IP Protocol Suite (Release 2)

T he TCP/IP Protocol Suite (Release 2) enables you to connect Acorn RISC OS computers to a TCP/IP network, and to access computers on that network in a variety of ways.

You can use the TCP/IP Protocol Suite (Release 2) to connect RISC OS computers directly to an existing Ethernet-based TCP/IP network. To do so, your RISC OS computers will obviously need to have an Ethernet interface fitted.

As well as supporting the TCP/IP protocol over Ethernet, this software also supports TCP/IP over Econet. This means you can connect an entire existing Econet-based network to an Ethernet-based TCP/IP network. You need one or more computers with both types of interface, to join the two types of network together. These can be RISC OS or RISC iX computers. Such a machine is called a *gateway*.

### **TCP/IP concepts**

114

When you install the TCP/IP Protocol Suite (Release 2), you will have to assign certain names and numbers to the computers on your TCP/IP network, and to their network interfaces. This section explains those names and numbers.

### If you've already got a TCP/IP network running...

If you've already got a TCP/IP network running on your site, you should already have naming and numbering schemes set up. Make sure that any names and numbers you assign conform to this scheme, and that you first contact anyone who administrates their allocation.

### **Host names**

Each computer on your network must have a *principal host name*, or *host name* for short. Your users will use this name to refer to the computer. The name must be unique on your site – you can't have two computers with the same name.

It helps your users if each host name is easy for them to remember. One way to do this is to use a theme, such as planets (eg saturn, uranus); another way is to give names that have some relationship to the computer's function on your

network (eg accounts1, accounts2). You can combine these ideas – so you might name the graphics department's computers after famous artists (eg turner, vangogh).

### Interface names

Each network interface in each computer – whether it be an Ethernet or Econet interface – must also have an *interface name*. Again, this name must be unique on your site – you can't have two interfaces with the same name.

If there's only a single interface in a computer it's normal to use just the principal host name as the interface name. If there are two interfaces in a name it's normal to refer to the principal host name in each interface name: so a machine named saturn may have interfaces named saturn\_eco and saturn\_ether.

### Internet addresses, netmasks and subnets

Furthermore, each interface must also have a unique numerical address, known as its *Internet address*. It is this address that the TCP/IP protocol uses to communicate; if a user specifies a host name or interface name, the software automatically converts it to an Internet address.

An Internet address is four bytes long. These four bytes are split into fields:

| network address | subnet address<br>(optional) | host address |
|-----------------|------------------------------|--------------|
|-----------------|------------------------------|--------------|

Figure 1.1 Fields within an Internet address

The *network address* identifies an entire network (which is typically a whole site). The *subnet address* is optional, and identifies a local network that forms part of the main network. The *host address* identifies a host on that network.

A *netmask* specifies the portion of the address used by the network and subnet addresses. For example, if the network address is held in the top byte, and no subnets are used, the netmask would be 0xFF000000 (i.e. FF000000 hexadecimal).

Unlike the interface name, the Internet address must be unique on all networks with which the interface will ever communicate.

Weight of polytade "-post own" hour two dompotent with the servicitation of halve your grapplitanch hour means a repressive the threating termination (hour way to do threat hours of home, and all planets or provident and the domain from the service stars share to that have and stars reminister to be the contraction from the order of the service share to that have and stars reminister to be the contraction for the service.

### If you plan to connect to other sites...

114

If you plan to connect to other sites over the Internet, you need to ensure not only that Internet addresses are unique to your site, but also that they are unique to the entire Internet. The Internet already connects together thousands of sites, each with many hosts. Clearly it's impossible to keep so many Internet addresses unique on an informal basis. Consequently there is an administrative body responsible for allocating network addresses. You must contact them before you use the Internet to connect to other sites; write or send email to:

DDN Network Information Center SRI International Room EJ217 333 Ravenswood Avenue Menlo Park, CA94025 USA

### email: HOSTMASTER@SRI-NIC.ARPA

Depending on the size of your network, you will be allocated a Class A, B or C address: these use respectively the top one, two or three bytes for the network address. It is your responsibility how you use the remaining unallocated bytes to specify subnets and hosts. For example, let's say you've been allocated a Class B network address, and so have two bytes free for your own use:

If all your site's computers are connected to a single local network, you won't need to use subnets, and so might use all two bytes for the host address (allowing 64k hosts). In this case, you'd use a netmask of 0xFFFF0000.
 Note that an Ethernet generally behaves as a single network, even if it is made up of multiple segments of cable.

However, if your site's computers are connected to different local networks (such an Ethernet and some Econets), you'll need to use subnets. You might decide to use 5 bits for the subnet address (allowing 32 subnets), and the remaining 11 bits for the host address (allowing 2000 hosts). In this case, you'd therefore use a netmask of 0xFFFFF8000.

Note that separate Econets (i.e. those not connected together by Econet bridges) form separate subnets. This is further explained in *Connecting an Econet* to a TCP/IP network on page 11.

An Excessed Trate datasets physical and independ its based for the metallocal cities of an organization of a state of the state of the

#### If you don't plan to connect to other sites...

If you don't plan to connect to other sites over the Internet, all you need to ensure is that each interface's Internet address is unique on your own site. We suggest you use the following scheme:

| network address | host address | host address  | host address |
|-----------------|--------------|---------------|--------------|
|                 | (high byte)  | (middle byte) | (low byte)   |

#### Figure 1.2 Suggested local TCP/IP numbering scheme

Number your local networks from one: for example, you might number your Ethernet as net 1, and an Econet as net 2. Likewise, number your hosts (not your interfaces) from one. Your available Internet addresses and their meanings would then be:

| Ethernet  | Meaning              | Econet    | Meaning            |
|-----------|----------------------|-----------|--------------------|
| 1.0.0.1   | host 1 on Ethernet   | 2.0.0.1   | host 1 on Econet   |
| 1.0.0.2   | host 2 on Ethernet   | 2.0.0.2   | host 2 on Econet   |
| 1.0.0.3   | host 3 on Ethernet   | 2.0.0.3   | and so on up to    |
| 1.0.0.255 | host 255 on Ethernet | 2.0.0.255 | host 255 on Econet |
| 1.0.1.0   | host 256 on Ethernet | 2.0.1.0   | host 256 on Econet |
| 1.0.1.1   | host 257 on Ethernet | 2.0.1.1   | and so on          |

Of course, if a machine has only got one interface fitted, you'll only use one of the addresses assigned to it; one of the addresses will be 'wasted'. But if you later upgrade the machine to add a second interface, you'll already have a meaningful Internet address reserved for it.

### **Physical addresses**

Each interface also has a six byte *physical address* (alternatively known as its MAC *address*). You shouldn't need to do anything to set this up, because:

- An Ethernet interface's physical address is unique worldwide, and is set in the hardware at the time of manufacture.
- An Econet interface's physical address is based on its network and station numbers. So long as you've correctly installed the Econet, these should be unique to your site.

### Software

The software is supplied on two discs: the Network disc and the Applications disc.

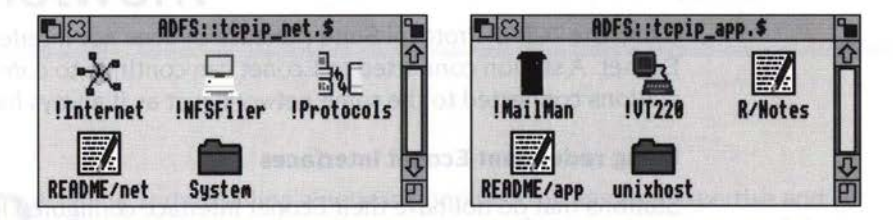

The discs are organised to try and minimise the need for disc swapping when running the software from floppy disc, since both the NFS Filer and the Protocols applications require the Internet application to run. If you have a computer with a floppy disc drive that supports the new ADFS 1.6M F format, you will find it useful to combine both the distribution discs onto a single one. If your machine is an older one that will only support 800K discs, you might find it useful to make up discs with alternative combinations of application to those supplied.

The R/Notes file and the README files may contain information that is neither in this guide, nor in the TCP/IP *Protocol Suite* (*Release 2*) User Guide. Please ensure that you read these files.

The applications themselves are detailed in the TCP/IP Protocol Suite (Release 2) User Guide.

### **Machine requirements**

You can use the TCP/IP Protocol Suite (Release 2) on any computer fitted with RISC OS 3 (version 3.10) or later, and that has at least 1 Mbyte of memory. If you want to run the VT220 application using the Ftp protocol you'll need a machine with 2 Mbytes or more of memory.

2154

### **Coexistence with existing machines**

### Econet

Using the TCP/IP Protocol Suite (Release 2) does not interfere with normal use of Econet. A station connected to Econet can continue to communicate with other stations connected to the same network, just as it always has.

### **Using redundant Econet interfaces**

Stations that do not have their Econet interface configured for TCP/IP may still use it as a native Econet interface. For example, a station with an TCP/IP-configured Ethernet interface may also have a non-TCP/IP-configured Econet interface, so that it can continue to access existing FileStores on an adjacent Econet.

#### AUN

Your Acorn machines – such as Level 4 FileServers – can now co-exist on the same network as other machines that use TCP/IP – such as an Ethernet to which UNIX workstations and NFS file servers are connected. You can follow this path by using the TCP/IP Protocol Suite (Release 2) in conjunction with its sister product, AUN.

AUN forms the core component of Acorn's new networking strategy, called Acorn Universal Networking (AUN). AUN uses the TCP/IP standard in such a way as to retain Econet's existing interfaces – both to users and to programs – so your users won't need to learn new skills, and your existing network programs should continue to work. AUN will work over your existing Econet network, but because it uses TCP/IP protocols, it will also work over an existing TCP/IP network. You can hence use AUN-configured Acorn machines connected to a TCP/IP network in exactly the same way as if they were connected to an Econet.

Using the TCP/IP Protocol Suite (Release 2) and AUN together is described in an application note, available from Acorn Customer Services.

# Design and installation of your network

Designing and installing a network requires considerable expertise and knowledge, both technical and practical. We strongly recommend that you get an Acorn dealer to do this work for you. They have the necessary skills to ensure that your network delivers the best possible response across the site, avoiding any bad bottlenecks in the system.

This chapter is not a tutorial in network design, nor does it tell you how to install a network.

### An introduction to Ethernet

2

110

One common use for the TCP/IP Protocol Suite (Release 2) is to connect RISC OS computers directly to an existing Ethernet-based TCP/IP network.

There are three types of Ethernet: *thick* Ethernet (also known as 10BASE5), *thin* Ethernet (also known as Cheapernet, or as 10BASE2), and *twisted-pair* Ethernet (also known as 10BASET). If you're connecting your computers to an existing network, you'll probably find it most convenient to use the same type of Ethernet as is already installed. However, you may have to choose which type of Ethernet to use, but have little previous experience of Ethernet to help you make a well-informed decision; the information in this section will give you some of the background you need.

### Limitations

Each type of Ethernet has limitations. Some of these are theoretical limits beyond which the network cannot ever work; others are practical limits, beyond which performance degrades to an unacceptable level. The main differences are:

 Thick Ethernet cable segments can be up to 500m long, and may have up to 100 connections made to them. Connections must be at least 2.5m apart. The cable is thick, and so is relatively inflexible; its minimum radius of curvature is about 25cm. It is very resilient to physical damage and to electrical interference.

- Thin Ethernet cable segments can only be up to 185m long, and may only have up to 30 connections made to them, as close together as 0.5m apart. However, this is a theoretical maximum, and we recommend that to get acceptable performance you connect no more than 20 stations to a single segment. The cable is thin, and so is comparatively flexible.
- Twisted-pair Ethernet differs fundamentally from the other two types in that it is a *star network* rather than a *bus network*. This means that instead of there being a single length of cable to which all computers connect, each station must have its own length of cabling which plugs into a central *hub* box. Each cable may be up to 100m long; each hub can support up to 12 stations. The cable is thin and flexible, and is similar to telephone cables.

An Ethernet is entirely passive, and unlike Econet does not require a clock signal.

### Speed

All types of Ethernet cable can transfer data at the same rate of 1.25 Mbytes/sec. Since this is much faster than the TCP/IP Protocol Suite (Release 2) is able to transfer data, a large number of stations can be simultaneously using the network before it slows down.

### Cost

As with most things, you get what you pay for!

### Cabling

The cost of Ethernet cabling varies:

- Thick Ethernet cabling is the most expensive of all, but it can support the greatest number of machines over the longest length, and is also the most rugged type.
- The cabling for thin Ethernet (as befits its alternative name of Cheapernet) is less expensive than that for thick Ethernet, but cannot support as many stations over as long a length of cabling as thick Ethernet can.
- Twisted-pair Ethernet cabling is the cheapest of all, but a hub device is required for every 8 - 12 stations, which adds to the cost.

The ruggedness and long maximum length of thick Ethernet makes it the most suitable cabling for outside, should you have to connect together buildings on a campus-style site. In general thin and twisted-pair Ethernet are more suited to indoor use, for which they are now the norm. Various ways of protecting the cable from damage – accidental or otherwise – are available from Ethernet suppliers.

### Interfaces

115

Ethernet interfaces vary in capability, size and cost. Factors to consider are:

Type(s) of cabling supported:

Obviously your interface must be able to connect to the cabling you install! Some interfaces provide two types of socket, and you can choose which of them you use, giving you flexibility in your choice of cabling. Others may only provide a single socket, to reduce their cost and/or their size.

Type of expansion slot required:

Some interfaces are the right size for the expansion sockets on the backplane of larger computers (such as the A400 series or the A5000). Others are suitable for the internal expansion slot in smaller RISC OS computers (such as the A3000). There are also interfaces available for fitting to the network interface connector in more recent RISC OS computers (such as the A3010, A3020 and A4000), and adaptors for plugging into the parallel port of more recent RISC OS computers (in particular the A4, which does not have the expansion sockets required to fit any of the other types of interface just mentioned).

You should check with your Acorn supplier which types are currently available for RISC OS computers.

If you need to fit Ethernet interfaces to any other makes of computers you must use a card supplied or approved by the computer's manufacturer – don't try to use an Acorn card.

### Connecting an Econet to a TCP/IP network

Apart from connecting RISC OS computers directly to an existing Ethernet-based TCP/IP network, the other main use for the TCP/IP Protocol Suite (Release 2) is to connect an entire existing Econet-based network to an Ethernet-based TCP/IP network. However, you must bear in mind that an Econet transfers data at a much slower rate than an Ethernet, and so cannot possibly give as good a performance.

To join an Econet-based network to an Ethernet-based TCP/IP network, you need one or more computers fitted with both types of interface, and which can therefore 'talk' to both types of network. These can be RISC OS or RISC iX computers. Each such machine is called a *gateway*. The section that follows gives guidance on adding gateways to an Econet, paying particular attention both to the *topologies* (or layouts) that you can use, and to avoiding bottlenecks in the system.

### Topologies

### Unbridged networks with a single gateway

About the simplest topology you can have is an Econet network connected by a single gateway to an Ethernet:

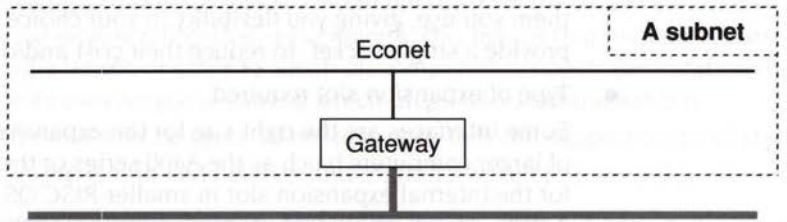

Ethernet

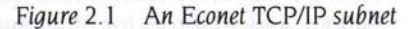

The Econet network is also a TCP/IP subnet. Its machines' Internet addresses (see Internet addresses, netmasks and subnets on page 4) must all use the same unique subnet number.

When a network packet goes through a gateway there are inevitable delays as it's merged with the existing traffic on the other side. Furthermore, if too many network packets are using the same gateway to cross from the Ethernet to Econet, you can get a backlog of packets building up. This is because the Ethernet is a faster network, and can potentially deliver packets to the gateway more quickly than they can be placed on the Econet.

#### Unbridged networks with multiple gateways

If you find a gateway is consistently overloaded, you can add extra gateways. For example:

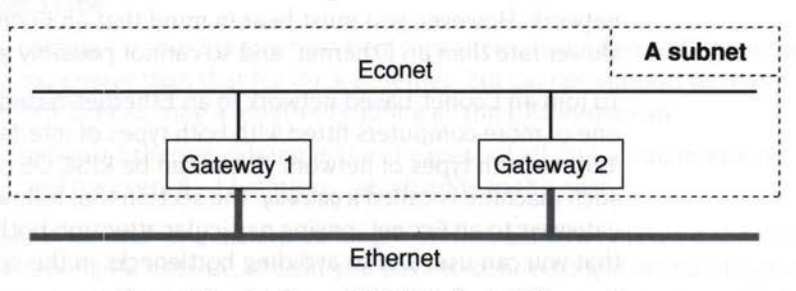

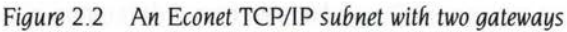

You can then configure the TCP/IP Protocol Suite (Release 2) so that different computers on the Econet use different gateways to reach the Ethernet. In the example above, you'd probably get half the stations to use Gateway 1, and the

other half to use Gateway 2. (This procedure is explained in *Installing the software on* RISC OS on page 17, and in the configuration files you'll need to edit.) Likewise, you'd need to configure half your computers connected to the Ethernet to use Gateway 1 to reach the Econet, and the other half to use Gateway 2, thus ensuring that reverse traffic is also evenly balanced between the two gateways. See your other computers' manuals for further details.

### Bridged networks with a single gateway

Your existing Econet may use *bridges* to link together two or more Econet networks. TCP/IP traffic can cross a bridge from one Econet network to another, and so connected Econet networks can share a single gateway. They still form part of the same TCP/IP subnet:

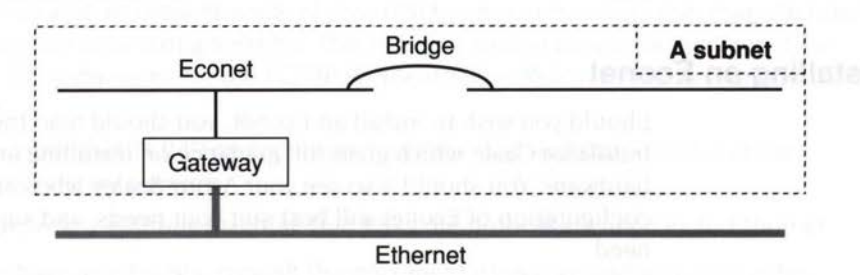

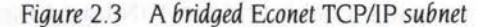

#### Bridged networks with multiple gateways

Just as with gateways, network packets are delayed as they cross a bridge and are merged with the existing traffic on the other side. So, the fewer Econet bridges a network packet has to cross before reaching the Ethernet, the quicker it will reach a machine on the Ethernet. (This is, of course, also true of packets going in the reverse direction.) You can avoid such delays by putting a gateway on each Econet network. For example:

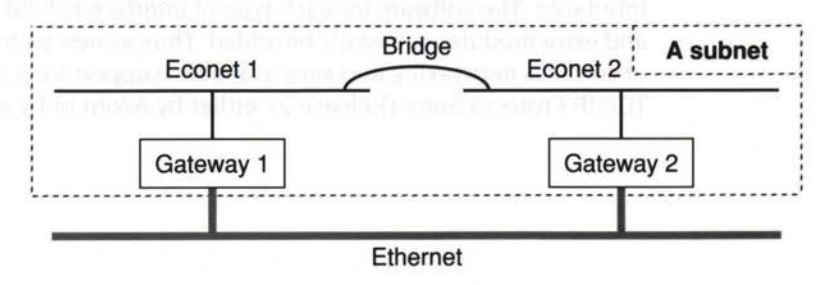

Figure 2.4 A bridged Econet TCP/IP subnet with two gateways

You'll then need to ensure that all traffic to and from stations on Econet network 1 uses Gateway 1, and that network 2 traffic uses Gateway 2. This is a similar process to that used for an unbridged Econet network that has multiple gateway: see page 12 for further details.

### Summary

In general, the more gateways you provide, the better performance will be; although there will come a point where you'll have so many gateways that they're almost never overloaded. It's hard to give more precise guidelines, because of the wide range in how network-intensive computer usage is at different sites. If you're already running a network, you'll have a good feel for how things work out at your site.

### Installing an Econet

Should you wish to install an Econet, you should read the *Econet Design and Installation Guide*, which gives full guidance on installing and maintaining Econet hardware. You should also see your Acorn dealer, who can advise you which configuration of Econet will best suit your needs, and supply any hardware you need.

You will probably find the AUN/Level 4 Fileserver (Release 2) a particularly useful product. It contains both the AUN software (described on page 8), and also software to use RISC OS computers as file and print servers. The manuals for this product – the AUN Manager's Guide and the Level 4 Fileserver Network Manager's Guide – are available separately, should you require them.

### Future developments in networking technologies

Only a very small part of the TCP/IP Protocol Suite (Release 2) handles hardware interfaces. The software for each type of interface is held in its own *driver module*, and extra modules can easily be added. Thus as new technology such as fibre optic or cordless networking becomes available, support for it can easily be added to the TCP/IP Protocol Suite (Release 2), either by Acorn or by a third party.

### Cabling

285

You must use the correct standard of cabling for the type of network you choose. Resist the temptation to install a cheaper grade of cable which is superficially similar to the specified grade, as your network will not work properly. For example, you mustn't try to run Ethernet over coaxial cable designed for use with TV aerials, even though it may appear similar to the coaxial cable used for thick Ethernet.

Again, your Acorn dealer can advise you about the correct specification of cable to use.

### Installing other proprietary networks

You may wish to network some of your UNIX computers using other manufacturer's proprietary networking systems. This is a very similar case to using Econet for RISC OS computers; for the TCP/IP Protocol Suite (Release 2) to work properly you must:

- ensure that TCP/IP protocols are implemented and supported over the proprietary network
- provide a gateway machine that links the proprietary network to Ethernet.

If you have any doubts, consult the documentation supplied with your other computers or ask your supplier.

What me thes do

### Cabling

Now there are the correct spontatical arbitrary to the type of opposite one of the set of the set o

Alter south a point and a second and an approximation of the transmission of the transmission of the trans

er a miner a Miter respondi some of start (MX) eresponser a surg (Nex) frankriger). Besponsky fot wordered (Police a verification) for only the constant of the second start of the second start of Post of comprises for the Difference of Starts of Starts Starts **1977 and Alass publication** 

An encoder of the NP product of a multiple to a boot and adjusted -0 - or the product of the product of the produ

THE REPORT OF ALL A REPORT OF A DRIVE AND A DRIVE AND A DRI

Forum timesconsults in networking includingles

### Installing the software on RISC OS

In the earlier chapter Introduction to the TCP/IP Protocol Suite (Release 2) on page 3 we outlined different ways you could set up the TCP/IP Protocol Suite (Release 2). You'll have to edit some configuration files to do so. This chapter tells you how to make those changes and install the software. It assumes you are using the desktop, and are familiar with simple use of it. If you have any problems refer to the RISC OS User Guide supplied with your RISC OS computer.

### The configuration files

3

13:0

The configuration files you need to edit are held within the Internet application. Rather than refer to them all the time by their lengthy full pathnames, we'll just use the leafname. The files are supplied on the *Network* distribution disc as:

### Filename

#### Leafname

| \$.!Internet.!Configure             | !Configure |           |
|-------------------------------------|------------|-----------|
| <pre>\$.!Internet.files.hosts</pre> | hosts      | )         |
| \$.!Internet.files.networks         | networks   | databases |
| \$.!Internet.files.protocols        | protocols  | ualabases |
| \$.!Internet.files.services         | services   | J         |
| \$.!Internet.files.startup          | startup    |           |

The hosts, networks, protocols and services files are collectively known as the *databases*.

### What the files do

• The !Configure file does most of the configuration of the software. It sets the principal host name of a computer. It configures each interface, setting their Internet addresses, their netmasks, and the driver modules to be used. It defines where to find the other configuration files – one location for the *databases*; and another location for the startup file. It specifies whether the RouteD module should be run to establish routing information. Finally, it sets whether or not the station will forward packets between multiple interfaces, and hence whether it acts as a TCP/IP gateway.

- The hosts file gives the host names and Internet addresses of all the computers you wish to refer to by their host name.
- The networks, protocols and services files contain databases of network, protocol and service names. These files are unused by the TCP/IP Protocol Suite (Release 2), and are provided to support any extra software that uses TCP/IP protocols.

The files specify the default values normally used on all computers that support the TCP/IP protocols; consequently, you shouldn't ever need to edit them. If you do, you should see respectively the UNIX *networks* (5), *protocols* (5), and *services* (5) manual pages.

The startup file initialises your computer's interface(s), and also establishes
routes to remote networks or hosts – if you're not using RouteD to do so.

### If you have access to a file server...

By default, both the databases and the startup file are kept on each RISC OS computer's local disc. However, if your computers have access to a native Econet file server they can instead read them over the net. Using central copies of these files will make it much easier for you to maintain them; for example when you want to add the host name of a new computer to the hosts database.

You can, if necessary, make different RISC OS computers access different databases, either on the same file server, or on different ones. In practice it's unlikely you'll need to as these files are usually identical for all machines on a network.

Again, you can, if necessary, make different RISC OS computers access different files of routing information, either on the same file server, or on different ones. For instance, you might have several gateways from your subnet to an Ethernet subnet; you could force different computers to use different gateways, and so spread the load.

There are detailed explanations of how to implement all of the above in the !Configure file.

Note that you cannot use an AUN file server in this manner.

### Different ways to configure the software

There are some decisions you have to make on how to configure the software. This section outlines what those decisions are. For details of how to configure the choices you make, see *Installing the* TCP/IP *Protocol Suite* (*Release* 2) on page 20, and the instructions and examples in the files you'll need to edit.

### Ways to set the Internet address of each interface

You can set the Internet address of each interface in three ways:

- you can set it explicitly on the computer to which it's fitted
- you can use the interface name to look up the Internet address in the hosts database
- you can use the physical address to look up the Internet address using Reverse ARP exchanges with an ARP server (see Setting up an ARP server, if required on page 25).

### Ways to establish routing information

If you are using gateways, you need to ensure that each RISC OS computer knows their location, and the route to subnets other than the one to which it is connected. There are three ways you can do this:

 Use the \*Route command to explicitly define the routing of each gateway. For example:

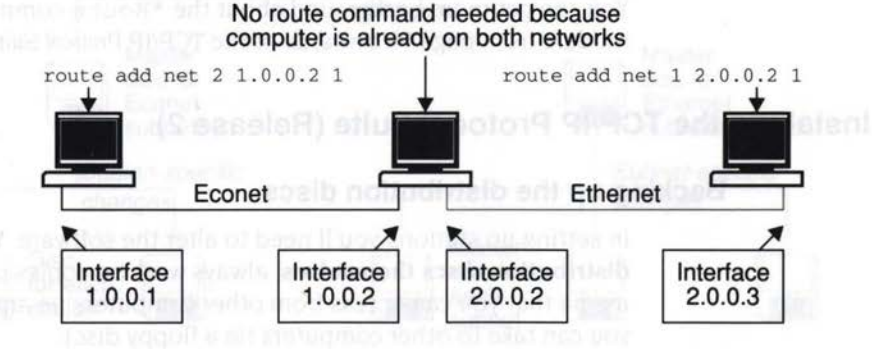

Use the RouteD module to perform the routing for you. For example:

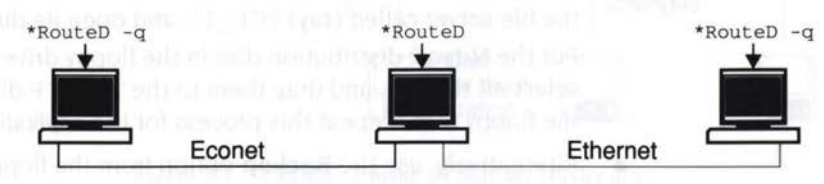

215

• Use a hybrid of the above two methods. For stations with a single interface, use the \*Route command to define the location of a gateway. Use the RouteD module on each gateway to establish the route to other networks and gateways. For example:

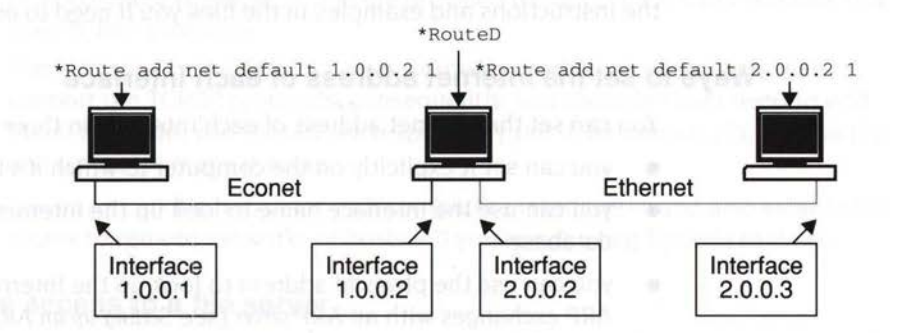

The RouteD module uses the Routing Information Protocol (or RIP) to communicate with other computers that implement RIP – such as other RISC OS gateways running RouteD, or UNIX computers running the routed daemon – and hence to establish routes. This generates a lot of network traffic. We recommend that you only run RouteD if you have a very complex network on which other computers use RIP. There are no real advantages to using RouteD on a simple network, where it degrades performance unnecessarily; we recommend that you instead use \*Route commands, as outlined in the first example above.

You can get more background about the \*Route command and the RouteD module from page 90 onwards of the TCP/IP Protocol Suite (Release 2) User Guide.

### Installing the TCP/IP Protocol Suite (Release 2)

### Backing up the distribution discs

In setting up stations you'll need to alter the software. **You must not alter the distribution discs themselves**; always work on copies of them, made either on media that you can access from other computers (ie an Acorn file server) or that you can take to other computers (ie a floppy disc):

- If your RISC OS computers can access an Acorn file server, make a directory on the file server called (say) TCP\_IP, and open its directory display.
   Put the Network distribution disc in the floppy drive, open its directory display, select all the files and drag them to the TCP\_IP directory display. Dismount the floppy disc. Repeat this process for the Applications distribution disc.
- Alternatively, use the **Backup** option from the floppy disc drive's icon bar menu to back up the two distribution discs to another pair of floppy discs.

### Where you can install the software

When you actually install the software for a particular station, you can do so on any media you like, such as a hard disc, floppy discs or a remote file server. All that is important is that you preserve the directory structure that is on the distribution discs– things that are in the same directory must stay together.

- If you're installing the software on a hard disc or an Acorn file server, we suggest you make a directory called (say) TCP\_IP to hold the software. This directory can be anywhere you like – it needn't be in the root directory.
- You don't have to do this, and may prefer to put the software in a directory that already contains other applications.

### Avoiding too much work

115

The instructions that follow tell you how to alter the software to set up a single station. In practice, you'll find yourself repeating many of the changes for every station on your site, or on a particular subnet. We suggest that rather than repeating the same work, you create several 'levels' of 'masters'. For example, if you were installing from floppy discs onto a single Econet subnet and several Ethernet subnets, you might follow this scheme:

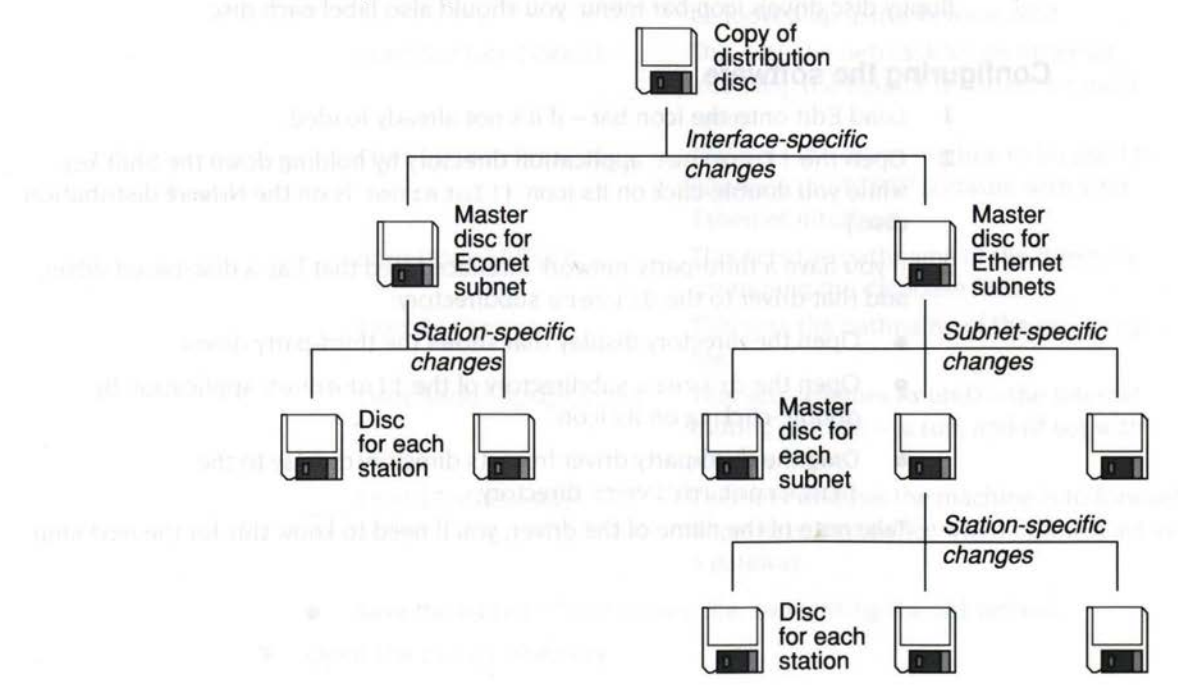

Figure 3.1 Example scheme for making master discs

- You would take two copies of the distribution disc, and make any changes you
  need to make to cater for the different types of interface. This would give you
  two master discs: one for Ethernet stations, and one for Econet stations.
  - You would then take the master disc for stations on the Econet subnet, and alter copies of that to give you discs suitable for each individual station.
- Likewise, you would take the master disc for Ethernet stations, and alter copies of that. However, this is done in two stages: one to make the changes necessary for each subnet, and one to make the changes for each station.

We suggest that you use a similar scheme for your site. It's best if you read through this chapter, and then devise a plan suited to your site, trying to make as little work for yourself as possible. If you can see a way of only making a change once, do so.

### Naming and labelling discs

As you can see from the above example, you can easily end up with many subtly different master copies of the software, particularly if all your stations install the software from floppy disc. It's important that you can distinguish between these. Give each master an appropriate name, based say on the subnet number or host name by which it will be used. To name floppy discs, choose **Name disc** from the floppy disc drive's icon bar menu; you should also label each disc.

### Configuring the software

- Load Edit onto the icon bar if it's not already loaded.
- 2 Open the !Internet application directory by holding down the Shift key while you double-click on its icon. (!Internet is on the Network distribution disc.)
- 3 If you have a third-party network interface fitted that has a disc-based driver, add that driver to the drivers subdirectory:
  - Open the directory display that shows the third-party driver.
  - Open the drivers subdirectory of the !Internet application by double-clicking on its icon.
  - Drag the third-party driver from its directory display to the !Internet.drivers directory.

Take note of the name of the driver; you'll need to know this for the next step.

- 4 Edit the !Configure file:
  - Load it into Edit by dragging its icon to the Edit icon on the icon bar.
  - Following the instructions in the file, edit the lines that set the system variables:

### **Variable** Inet\$HostName Inet\$EcoIPAddr

Inet\$EcoIPMask

#### Inet\$EtherIPAddr

Inet\$EtherIPMask

Inet\$EtherDevice

InetDBase\$Path

Inet\$Startup

Inet\$RouteDOptions

Inet\$IsGateway

#### Notes

This sets a station's principal host name. This sets whether your station has an Econet interface that you wish to configure for use with TCP/IP, and (if so) sets its Internet address, or specifies that it be looked up using Reverse ARP.

This sets the netmask for an Econet interface; the default is correct for most cases.

This sets whether your station has an Ethernet interface that you wish to configure for use with TCP/IP, and (if so) sets its Internet address, or specifies that it be looked up using Reverse ARP.

This sets the netmask for an Ethernet interface; the default is correct for most cases.

This sets the driver module to be used to interface the TCP/IP software with your Ethernet interface.

This sets the pathname of the directory containing the database files.

This sets the pathname of the startup file.

This sets whether RouteD – the Internet routing module – is run, and (if so) with what options.

This sets whether the machine is to forward IP packets, and hence whether it will act as a gateway.

Save the edited !Configure file, overwriting the old version.

5 Open the files directory.

- 6 Edit the hosts file:
  - Load it into Edit by dragging its icon to the Edit icon on the icon bar.
  - Edit the file so that it contains the Internet addresses and host names of all the RISC OS computers you wish to refer to by host name. (If a computer's host name isn't in here you'll instead have to use its Internet address whenever you want to communicate with it.)
  - If you want to add any UNIX hosts to the file, their addresses and names must match those in your UNIX /etc/hosts files. For a small number of hosts you'll probably find it best just to print out and copy a UNIX hosts file. For a larger number of hosts, you might find it better to copy across your UNIX hosts file later. We'll tell you how to do this in the section Transferring the hosts file from UNIX on page 41.

If you need help, see the comments in the supplied hosts file, and the UNIX *hosts* (5) manual page.

Then save the edited hosts file:

- If you did not change the value of InetDBase\$Path in the !Configure file, just overwrite the file you loaded.
- Otherwise, save it to the new location you set up when you edited the !Configure file. Copy the other databases (the networks, protocols, and services files) to the same new location. Delete the old databases from the files directory.

If you are using gateways but are not using RouteD, edit the startup file:

- Load it into Edit by dragging its icon to the Edit icon on the icon bar.
- Add \*Route commands to the file so that it contains details of all the gateways you will use.

For guidance and examples see the comments in the file, and the documentation of the \*Route command on page 90 of the TCP/IP Protocol Suite (Release 2) User Guide.

Then save the edited startup file:

- If you did not change the value of Inet\$Startup in the !Configure file, just overwrite the file you loaded.
- Otherwise, save it to the new location you set up when you edited the !Configure file. Delete the old version of the file from the files directory. If there's nothing left in the files directory, delete it too.
- 8 Finally, remove write permission from the files so that your work won't be undone. If you've been using floppy discs, you may also like to write protect them.

### Updating the !System directory

285

You must also ensure that some system resources on the RISC OS computer are sufficiently up to date:

- 1 Open the System directory. (The System directory is on the Network distribution disc.)
- 2 Open its Modules subdirectory.
- **3** Open the computer's ! System directory (as supplied on the RISC OS *Applications Disc*) by holding down the Shift key while you double-click on its icon.
- 4 Open its Modules subdirectory.
- 5 Choose Full Info from the Filer's Display submenu so you can see how old the modules are in both Modules directories.
- 6 Copy each of the modules supplied with the TCP/IP Protocol Suite (Release 2) to the computer's !System directory if either of these is true:
  - the same module is already in !System, but it's older than the version of it supplied with the TCP/IP Protocol Suite (Release 2)
  - there isn't yet a copy of the module in !System.

Once you've copied any necessary modules, you can delete the System directory from the installed software.

### Setting up an ARP server, if required

If you want to use Reverse ARP exchanges to map physical addresses to Internet addresses you'll need to set up an ARP server. The machine doing this can be a RISC OS or a UNIX computer, and can do so over either Ethernet or Econet.

If you've already got a UNIX ARP server running, the most sensible thing to do is to add entries for your RISC OS machines to the database it uses; see Using an existing server on page 32.

If you need to set up a RISC OS ARP server it must *publish* its entries. Use the command:

\*ARP -f filename

in a boot file.

You can find the physical address(es) of a RISC OS computer's interface(s) using the relevant \*EnInfo command; see page 81 of the TCP/IP Protocol Suite (Release 2) User Guide for further details. You may find it helpful to know that the physical address of an Econet interface is:

00.00.00.00.station\_number.net\_number

Advanced installation

For more details, see the documentation of the \*ARP command on page 78 of the TCP/IP Protocol Suite (Release 2) User Guide.

If you instead decide to set up a UNIX ARP server, see Setting up a new server on page 32.

You've now finished installing the TCP/IP Protocol Suite (Release 2) on RISC OS.

### Advanced installation

If you have a good knowledge of RISC OS system variables, you will be able to see the wide range of ways you can set up the TCP/IP Protocol Suite (Release 2). In the above text, and in the comments in the configuration files, we've laid out several different ways which should suit most possible installations – but you may be able to see a way that is better suited to your site. If you do, and if you know what you're doing, by all means further adapt the configuration files. Just make sure you're not working on your master copy of the distribution discs!

## Setting up your UNIX network

**B**efore you can use the TCP/IP Protocol Suite (Release 2) to communicate between your RISC OS computers and UNIX computers, you will need to ensure that your UNIX computers are correctly networked.

### What this chapter tells you

This chapter tells you which parts of a standard UNIX network installation you need for the TCP/IP Protocol Suite (Release 2) to work correctly. It also tells you which UNIX manual pages will give you more information if you need it.

 You can either look these pages up in the manuals supplied with your computer, or use the UNIX man command.

### What this chapter doesn't tell you

What this chapter doesn't tell you is exactly how to set up a complete UNIX network.

We don't supply full information because there can be many subtle differences between one UNIX computer and another, especially if they're running different versions of UNIX (such as System V.4 and 4.3 BSD). If you do need this information you should see the manuals supplied with your UNIX computer(s), and follow up any cross references we give. You'll then get information that is accurate, and specific to your own UNIX computer. Of course, if you're an experienced system administrator with a network already running, our checklist may well be adequate on its own.

### **Filenames**

In the pages that follow we give filenames both for processes you need to have running and for configuration files you need to edit. These are likely to be correct for systems based on 4.3 BSD (such as RISC *i*X), but may differ for other UNIX systems. If you have any doubts, see the UNIX manual pages we refer you to. Remember, **filenames are case-sensitive in UNIX**.

Δ

### Install your UNIX network

The first thing that you need to do is to install the network hardware and software for your UNIX computers. You'll need to refer to the manuals supplied with them for help on how to do this.

### **Becoming root**

To make most of the necessary changes to your UNIX computer you'll have to first become *root* (or the *super-user*). Use the command:

su root

typing in the root password when prompted - see the su (1) manual page.

### Daemons you need to have running

Once you have set up your UNIX network, you need to check that each computer offers all the services that the TCP/IP Protocol Suite (Release 2) needs. These are the daemons that need to be running or available:

| Process  | Notes (opposite)         | Typical filename    | UNIX manual page                                                                                                    |
|----------|--------------------------|---------------------|----------------------------------------------------------------------------------------------------|
| portmap  |                          | /etc/portmap        | portmap (8c)                                                                                                    |
| nfsd     | •                        | /etc/nfsd           | nfsd (8)                                                                                                    |
| sendmail | reducing here believe    | /usr/lib/sendmail   | sendmail (8)                                                                                                    |
| inetd    | interest we do not Multi | /etc/inetd          | inetd (8)                                                                                                    |
| cron     | differentie manates      | /usr/etc/cron       | cron (8)                                                                                                    |
| mountd   | t contracto pos          | /usr/etc/rpc.mountd | mountd (8c)                                                                                                    |
| tftpd    | ort orde part attention  | /etc/tftpd          | tftpd (8c)                                                                                                    |
| telnetd  | t                        | /etc/telnetd        | telnetd (8c)                                                                                                    |
| ftpd     | t                        | /etc/ftpd           | ftpd (8c)                                                                                                    |
| pcnfsd   | <b>‡</b>                 | _                   | and the second second sec |

Second and for configuration films and press model. These are labele to by consult investment based on 4.5 BSD careforms and SSC 3() and may differ fail of by QSD information films into the database of the Bock Westmann and animal to the press of bornear for films and are constructive in UNIX.

### Notes

±

These daemons are typically started at boot time by rc file(s) within the /etc directory – see the rc (8) manual page. You can check if the daemons are running by using the ps command. If they're not, you'll need to:

- Use the relevant manual page to check where the file(s) are stored on your computer (they may differ from the above).
- Make sure the file(s) are on the computer. (If they aren't, read them from your distribution tape or discs. If you can't find a file there either, contact your UNIX supplier and ask for a copy.)
- Edit the relevant rc file(s) in the /etc directory so that they run the missing daemons.
- † These daemons are typically started by the inetd daemon when the corresponding service is needed. A configuration file (typically /etc/servers or /etc/inetd.conf) controls this. You'll need to check this file, and edit it if it's not starting the daemons. See the *inetd* (8), *servers* (5) and/or *inetd.conf* (5) manual pages for more details.

You may find that the default network configuration for your machine instead runs one or more of these daemons all the time. You can find out either by using the ps command to see if the daemon is running, or by examining your rc file(s) in the /etc directory. If your machine's manufacturer has chosen to do things this way, don't change it – there'll be a good reason for doing so, such as improving network performance.

This daemon needs to be installed from the TCP/IP Protocol Suite (Release 2)'s Application disc. You won't be able to do so until the end of the installation process; see the chapter *Transferring system files to* UNIX on page 33 for instructions.

You only need the pcnfsd daemon on UNIX computers you intend to use as **RISC OS NFS name servers or print servers.** We list it here so you have a complete list of all the processes that might need to be running or available.

114

### Add the RISC OS Internet addresses

The next stage is to set up your UNIX network so that each computer knows the Internet addresses of any new computers that you are adding – such as RISC OS computers running the TCP/IP Protocol Suite (Release 2). There are two ways you can do this for UNIX computers:

- Edit the /etc/hosts file on each computer so that it includes all the new Internet addresses. See the hosts (5) manual page.
- Use a network database system to keep track of host names, such as Sun's Network Information Services (which used to be known as Yellow Pages). See the documentation supplied with your UNIX computer.

(Note that you cannot use this method for RISC OS computers.)

### Set up any RISC IX Econet-Ethernet gateways

You may have decided to use a RISC iX computer as a gateway between an Econet and the Ethernet. To do so, it will obviously need to have an Econet interface; these are available from your Acorn Network Dealer, complete with fitting instructions.

You will also need to configure the Econet interface to be available, by editing the /etc/rc.net file, adding an econetup and an ifconfig command. You must pass the parameters -trailers and arp to the ifconfig command. See your RISC iX documentation, especially the RISC iX System Administrator's Guide (which has full examples), and also the econetup (8) and ifconfig (8) manual pages. If you still have trouble contact your RISC iX supplier.

By the way, you don't need to pass the -trailers and arp parameters to the equivalent RISC OS \*IfConfig command.

### Internet packet forwarding on RISC IX

All current versions of RISC *i*X (up to 1.21c) are configured by default to forward Internet packets, so the computer can act as an Econet-Ethernet gateway. To comply with various standards, future versions may by default be configured not to forward packets. Should this be the case, you will have to build a reconfigured kernel for any gateway machines, setting the variable ipforwarding to 1; the RISC *i*X documentation will tell you how to do so.

### Add gateway routing information

Next you need to make sure that each UNIX computer knows of any gateways you will be using. Again, there are three ways you can do this:

 Use the route command to explicitly define the routing of each gateway in the relevant /etc/rc file. For example:

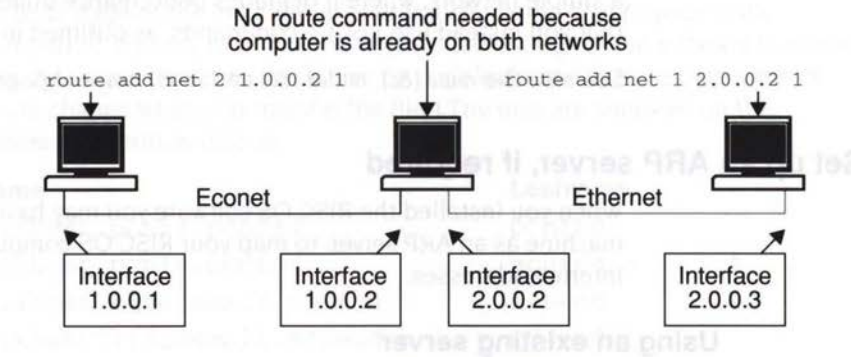

 Use the routed daemon to perform the routing for you. You will need to edit the relevant /etc/rc file to start the daemon. For example:

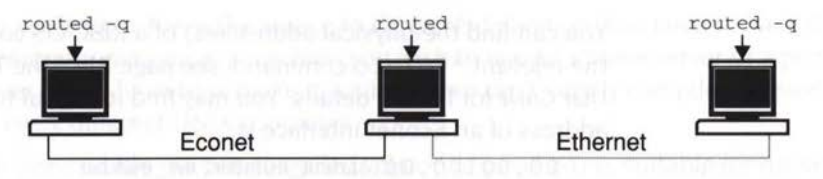

 Use a hybrid of the above two methods. For stations with a single interface, use the route command to define the location of a gateway. Use the routed daemon on each gateway to establish the route to other networks and gateways. You will need to edit the relevant /etc/rc file to use the route command, or to start the routed daemon. For example:

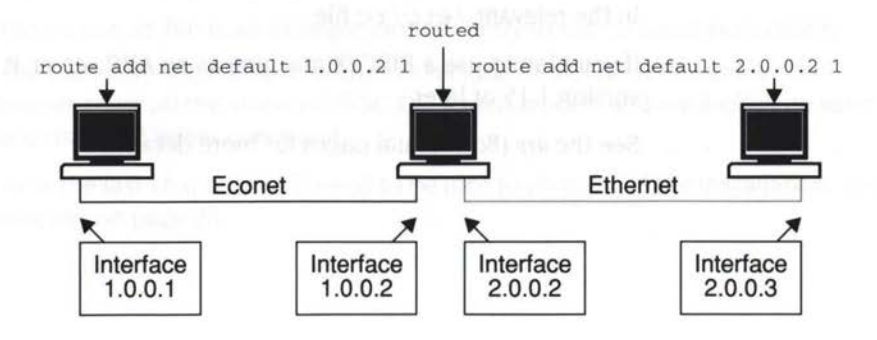

2.844

The routed daemon uses the Routing Information Protocol (or RIP) to communicate with other computers that implement RIP – such as other UNIX computers running the routed daemon, or RISC OS gateways running RouteD – and hence to establish routes. This generates a lot of network traffic. We recommend that you only run routed if you have a very complex network on which other computers use RIP. There are no real advantages to using routed on a simple network, where it degrades performance unnecessarily; we recommend that you instead use route commands, as outlined in the first example above.

See also the route (8c), routed (8c) and rc (8) manual pages.

### Set up an ARP server, if required

When you installed the RISC OS software you may have decided to use a UNIX machine as an ARP server, to map your RISC OS computers' physical addresses to Internet addresses.

### Using an existing server

If you've already got a UNIX ARP server running, the most sensible thing to do is to add entries for your RISC OS machines to the database it uses.

You can find the physical address(es) of a RISC OS computer's interface(s) using the relevant \*EnInfo command; see page 81 of the TCP/IP Protocol Suite (Release 2) User Guide for further details. You may find it helpful to know that the physical address of an Econet interface is:

00.00.00.00.station\_number.net\_number

### Setting up a new server

If you need to set up a UNIX ARP server it must *publish* its entries. Use the command:

arp -f filename

in the relevant /etc/rc file.

If you plan to use a RISC iX machine as an ARP server, it must be running RISC iX version 1.15 or later.

See the arp (8c) manual pages for more details.

### Transferring system files to UNIX

The final stage of the installation is to transfer some files to your UNIX computers. It's only now that you've installed enough of the software to do this transfer. Again, we'll refer to these files by their leafnames. (Note that some of these will change when you transfer the file.) The files are supplied on the *Applications* distribution disc as:

#### Filename

- \$.unixhost.pcnfs.pcnfsd
- \$.unixhost.pcnfs.pcnfsd/c
- \$.unixhost.riscosmail.m/send
- \$.unixhost.riscosmail.m/send/c
- \$.unixhost.riscosmail.crontab
- \$.unixhost.termcap

### Leafname pcnfsd pcnfsd/c

- pcnfsd/c m/send m/send/c crontab termcap
- The pcnfsd/c file is the source to the pcnfsd daemon. You need to have this daemon running on any machine you wish to use as a name server or a print server. You'll have to compile it yourself – we can't supply compiled versions for every different UNIX computer.
- The pcnfsd file is a pre-compiled version of pcnfsd/c, suitable for running on RISC iX computers only.
- The m/send file is the source to the m.send program. You need to have this on any NFS host on which users of the NFS MailMan have their home directory. Again, you'll have to compile this yourself.
- The m/send file is a pre-compiled version of m/send/c, suitable for running on RISC iX computers only.
- The crontab file is an example crontab entry to run m/send periodically.
- The termcap file contains entries to include in a UNIX termcap file. The entries cover all the standard RISC OS screen modes, and are looked up when you use the \*Telnet command.

Just as in the last chapter, you'll need to be root to do most of the installation; see Becoming root on page 28.

2115

### Before transferring the files

Before you transfer the files, you need to create a directory on your UNIX machine. This is used to hold the compiled version of m.send:

mkdir /usr/lib/riscosmail

See the mkdir (1) manual page.

### Ways of making the transfer

There are four ways you can transfer the files from the distribution discs to a UNIX machine:

- reading the discs directly (RISC iX only)
- using NFS, either from the desktop or from the command line
- using Ftp
- using \*Tftp.

### If you are transferring to a RISC /X computer...

All RISC iX computers can read ADFS discs, and you may find this is the easiest way to transfer the files. See your RISC iX documentation for details of how to do this.

- Transfer termcap and crontab to somewhere you can temporarily store them – such as the /tmp directory. Make sure you don't overwrite the /etc/termcap or /usr/lib/crontab files.
- Transfer m/send rather then m/send/c you'll save yourself the trouble of compiling the program. Put it in the directory /usr/lib/riscosmail, and rename it as m.send; we'll refer to it by that name from now on.
- Transfer pcnfsd likewise avoiding having to compile pcnfsd/c. We
  recommend that you put this in /usr/sbin or (if you have an older version of
  RISC iX which doesn't have this directory) in /usr/etc.

### If you are transferring to a UNIX computer...

For other UNIX computers, you'll have to use either NFS, Ftp, or the \*Tftp command. See the notes below and the TCP/IP *Protocol Suite* (*Release 2*) User Guide for details of how to do this.

Transfer termcap, pcnfsd/c, m/send/c and crontab to somewhere you can temporarily store them – such as the /tmp directory. (The leafnames of m/send/c and of pcnfsd/c are translated to m.send.c and pcnfsd.c respectively, which are the names we'll use from now on.) Make sure you don't overwrite the /etc/termcap or /usr/lib/crontab files.

#### Notes

You may have problems transferring these files if you haven't yet put the host name of the destination UNIX computer into your RISC OS hosts file. You'll have to do one of the following:

- use the UNIX computer's Internet address rather than its host name
- add its host name and Internet address to your RISC OS hosts file before you
  access it.

If you're using NFS you must use the user name nobody – normally this doesn't have a password set. This gives you access to a UNIX computer, but as a totally unprivileged user. You may have a problem finding a directory that you can write to; we suggest you try /tmp and the home directories for the users guest and demo (if they exist). As a last resort, log on to the computer as root and set the permissions on a directory so you can write to it.

Once you've transferred, compiled and run pcnfsd on one computer, you'll be able to use it as a name server, so you can then use other user names with NFS.

If you're using Ftp or \*Tftp you can transfer the file using any valid user name and password.

### Once you've transferred the files

Now that you've transferred the files you need to:

- Set up pcnfsd by compiling pcnfsd.c, ensuring that it has the correct permissions and ownership, and by editing one of your startup files (such as /etc/rc.local) to run the pcnfsd daemon.
- Set up the mail system by compiling m.send.c and saving it in /usr/lib/riscosmail, ensuring they have the correct permissions and ownership, and by adding the contents of the crontab file you transferred to the UNIX /usr/lib/crontab file.
- Set up \*Telnet by adding the contents of the termcap file you transferred to the UNIX /etc/termcap file.

You may then wish to transfer the UNIX hosts file to your RISC OS computers, if you chose to do this earlier (see Installing the software on RISC OS on page 17).

Finally you'll need to repeat the changes for all your other UNIX computers, and to re-boot them.

See below for full descriptions.

### Setting up pcnfsd

### Background

Running pcnfsd makes a machine act as a *name server*, that can be used by the NFS Filer to authenticate a username/password pair before making a mount. The mount need not necessarily be on the name server.

Running pcnfsd also turns a machine into a *print server*, to which the RISC OS Printers application can submit files as NFS print jobs. Pcnfsd places each submitted file in a subdirectory of its own spool directory (which by default is /usr/spool/pcnfs), creating the directories if necessary. It then uses the UNIX lpr command to print the files. If you need more detail than this, see *More about printing with pcnfsd* on page 37.

### **Compiling pcnfsd**

If you are using a RISC iX machine, and you transferred pcnfsd rather than pcnfsd.c, you can ignore this section – read on from *Checking permissions and ownership* below.

You must use the UNIX cc command to compile penfsd.c, leaving you with code for the penfsd daemon that will run on your UNIX computer. You should put the compiled code with any other similar daemons that your computer uses. The example below assumes that the source was in /tmp, and that the code is being placed in /usr/etc; you may use different directories:

### cc /tmp/pcnfsd.c -o /usr/etc/pcnfsd

If you don't want to use the default spool directory (/usr/spool/pcnfs – see above) you can specify a different one when compiling:

```
cc -DSPOOLDIR=spool_dir /tmp/pcnfsd.c -o /usr/etc/pcnfsd
```

Some versions of UNIX may give you an error message from the compilation, such as:

If this happens to you, load pcnfsd.c into a text editor and find the line:

/\*#include <sys/stream.h>\*/

Remove the comments, thus:

```
#include <sys/stream.h>
```

Then compile your edited version.

Once you've successfully compiled pcnfsd.c you can remove the source code, which you no longer need:

rm /tmp/pcnfsd.c

2115

### Checking permissions and ownership

You must make sure that pcnfsd is owned by root, and has the permission 'rwxr–xr–x'. To check this use the command:

ls -1 filename

(where *filename* is the full UNIX pathname of pcnfsd). To set the ownership to root, use the command:

chown root filename

and to set the permission use the command:

chmod 755 filename

See the ls (1), chown (8) and chmod (1) manual pages.

### Editing your startup file

Finally you need to edit one of the startup files that your computer reads at boot time, such as /etc/rc.local – see the  $\kappa$  (8) manual page. Using existing entries as a guide, add an entry to start the pcnfsd daemon. You must start it sometime **after** you start the portmap daemon.

If you wish pcnfsd to use a different spooling directory to the one set at compile time (/usr/spool/pcnfs by default), you can specify the new spool directory using pcnfsd's '-s *spooldir*' option.

### More about printing with pcnfsd

This section gives more technical information that you may need if you have problems printing with pcnfsd. In the vast majority of cases you can ignore it, and go on to read Setting up the mail system on page 39.

When pcnfsd first gets run, it creates a spool directory *spooldir* on the print server. By default, this is /usr/spool/pcnfs. If this is unsuccessful, you will get the error 'pc-nfsd: invalid spool directory *spooldir*'.

When a print job is initialised from a RISC OS client named printclient, pcnfsd:

- Sets the spool directory's permission to rwxrwxrwx.
- 2 Creates a subdirectory named *printclient*. If this is unsuccessful, you will get the error 'pc-nfsd: unable to create spool directory *spooldir/printclient*'.
- **3** Sets the subdirectory's permission to rwxrwxrwx.

The RISC OS client then spools the file to be printed into this subdirectory, and tells pcnfsd to start the print job. Then, pcnfsd:

- 1 Checks the file exists, contains data, and is not already being printed.
- 2 Forks, and sets the user and group ids of the child process to those of the user requesting the print.
- 3 Submits the print job from the child process by execing lpr with the -r and -s options.

This puts on the printer queue a symbolic link to the spooled file (rather than a copy of it), hence saving disc usage. Both the link and the spooled file are removed when the print job finishes; should this not happen, see Undeleted print spool files below.

Incidentally, the liberal access permissions on the spool directories are necessary for printing using the –s option.

#### **Undeleted** print spool files

You may find that files you send from RISC OS to a print server do not get deleted after they have been printed, but instead remain in the directory structure beneath pcnfsd's spool directory. The most likely explanation is that the version of lpd on the print server is one that – for security reasons – does not support lpr's –s option. To work around this you will have to edit the source for pcnfsd, removing the lines that specify the –s option, so:

```
execlp("/usr/ucb/lpr",
    "lpr",
    "-s",
    "-r",
```

becomes:

```
execlp("/usr/ucb/lpr",
    "lpr",
    "-r",
```

Then recompile the source, and re-boot your print server so that it runs the new version of pcnfsd.

Note that in making this change you will double the disc space used for spooling RISC OS print jobs: as well as the copy beneath pcnfsd's spool directory, while the file is printing there will be another copy in the printer's spool directory.

### Setting up the mail system

282

### Background

The m.send program transfers mail between users' private mail queues set up by the MailMan application, and the UNIX mail system. RISC OS users can hence send and receive mail via an NFS host.

The program reads /usr/lib/riscosmail/m.list to find who on the computer is using NFS MailMan. It then transfers their incoming mail from /usr/spool/mail to their Mail/Intray files, and pipes any outgoing mail from their Mail/Pending directories into the UNIX /usr/lib/sendmail program.

### Compiling m.send

If you are using a RISC iX machine, and you transferred m.send rather than m.send.c, you can ignore this section – read on from *Checking permissions and ownership* below.

Read the comments at the start of the m.send.c source, and make any necessary changes; then compile it using the UNIX cc command. The example below assumes that you transferred the source to the /tmp directory:

cc /tmp/m.send.c -o /usr/lib/riscosmail/m.send

Just as with pcnfsd.c, you may get some errors when compiling, and will need to uncomment a line to include an extra header. This line is clearly indicated in the source.

### Checking permissions and ownership

You must make sure that /usr/lib/riscosmail and m.send are owned by root, and have the permission 'rwxr-xr-x'. To check this use the command:

ls -1 filename

(where *filename* is the full UNIX pathname of either /usr/lib/riscosmail or m.send). To set the ownership to root, use the command:

chown root filename

and to set the permission use the command:

chmod 755 filename

See the ls (1), chown (8) and chmod (1) manual pages.

### Setting up each user

For each user:

- Choose a UNIX host for them to use, which can act as an NFS server.
- Give them an account and a home directory (which we refer to as ~*user*) on the UNIX host.
- Create the file ~user/Mail/Intray and the directory ~user/Mail/Pending (remembering UNIX is case-sensitive).
- Add their user name to the file /usr/lib/riscosmail/m.list, which is a list of all the users on the UNIX host using the NFS MailMan. There should be one user to each line.

### Editing /usr/lib/crontab

Finally you need to edit the UNIX /usr/lib/crontab file to include the contents of the crontab file you transferred. This periodically runs m.send, which transfers mail between users' private mail queues and the UNIX mail system. The numbers specify the minutes past the hour when the command is run. So if you wanted m.send to be run every ten minutes, you could change the line to read:

0,10,20,30,40,50 \* \* \* \* root /usr/lib/riscosmail/m.send

See also the UNIX crontab (5) manual page.

### **Removing lock files**

The mail system creates temporary files in each user's ~user/Mail directory. These are:

Use

### File

| ~user/Mail/M_ACTIVE | A lock file created when the m.send program<br>or the MailMan application is active (i.e.<br>reading or writing) in the directory. |
|---------------------|----------------------------------------------------------------------------------------------------|
| ~user/Mail/M_CTMP   | A temporary work file created by the MailMan<br>application to construct outgoing mail                                             |

M\_ACTIVE prevents simultaneous access to files within the ~user/Mail directory by m.send and MailMan. If, because of a system crash or some other failure, this file is not removed by m.send or MailMan, you should remove it yourself, as its presence may block further mail traffic.

M\_CTMP will not cause such problems, and anyway is automatically removed each time MailMan starts.

### **NFS file extensions**

By default, when saving files of type Text from RISC OS to NFS, no extension is added to their name. If you change this behaviour by editing the extensions file, the supplied versions of m.send will no longer work. This is because certain files created by MailMan will no longer have the names expected by m.send: these files are ~user/Mail/M\_ACTIVE, and ~user/Mail/Pending/00 to 09.

To fix this, you will either need to stop using extensions when saving Text files from RISC OS to NFS, or you will have to appropriately modify m.send.c, and recompile it. We recommend the former.

### Setting up \*Telnet

285

Next you need to edit the UNIX /etc/termcap file to include the contents of the termcap file you transferred. This provides termcap entries for when you use \*Telnet from the RISC OS command line. You will get the best performance if you put the entries after the ones your UNIX computer uses, but before any other entries you do not normally use. See the UNIX *termcap* (5) manual page.

### Transferring the hosts file from UNIX

If your UNIX network has a lot of hosts, and consequently a large /etc/hosts file, you may have put off adding their entries to your RISC OS hosts file (as we advised you earlier in the chapter Installing the software on RISC OS). The last thing you might want to do is to use either NFS, Ftp or \*Tftp to copy a UNIX /etc/hosts file to RISC OS, so you can easily merge it with your RISC OS hosts file – using Edit, for example.

By the way, you can now use any valid user name with NFS, because you should have installed pcnfsd on a computer, making it a name server.

### Transferring files to other UNIX computers

Now make the same changes to all your other UNIX computers. You may find it easier to use your UNIX network to copy the files you've just set up, rather than re-install from RISC OS. Just remember if you're using different models of computer that files such as /etc/termcap may vary, and also that you will need to recompile both pcnfsd/c and m.send.c.

### **Re-booting your UNIX computers**

Now re-boot your UNIX computers, to make sure that they start all the necessary daemons. You've now set up everything you need to so you can use the TCP/IP Protocol Suite (Release 2).

Setting up Telnet

Yout the free freed in whether (1993) is the particular point of the particular point of the point of the point of the particular point of the particular point of the partin point of the particular point of the particular point of th

### Transferring the bosts file from UNIX

If your their and were a set of an international theory of theory of the set of the set of the s

Barden and a second set of the second set of the second set of the second set of the second set of the second second seco

#### Transleming filles to other UNIX computers

Show mails the write strange of the multiple of the UNE computers that any that it is any that it is any that it is any that it is any the unit of the multiple of the transmission of the unit of the transmission of the unit of the transmission of the unit of the transmission of the unit of the transmission of the unit of the transmission of the unit of the transmission of the unit of the transmission of the unit of the transmission of the unit of the transmission of the unit of the unit of the unit of the unit of the unit of the transmission of the unit of the transmission of the unit of the unit

man, al. m. (Philipping), "Laboration (Strand Laboratory)

the second second second second second second second second second second second second second second second s

## Part 2 – Appendixes

#### CHOKE

2334

(b) Sector (a) and (a) a sector (b) and (b) and (b) and (b) a providence of the promotion of the sector (b) and (b) and (b)

#### DSR and GTS

At your With the promptory must define can be set of the set of the set of

Concession of the local division of the local division of the loca

### Part 2 Part Properticityes

So it present apple there are applied in the reservation that they find out the research present in the second state of the reservation of the last interval of the first second second second second second in the second second second second second second second second second second second second second second second in the second second second second second second second second second second second second second second second in the second second seco

### Appendix A: Using the serial port

This appendix gives a summary of how to connect equipment to the serial port on a RISC OS computer. You will find this information particularly useful if you wish to use the Serial protocol module with the VT220 terminal emulator.

### Cables

The serial port supports two different types of equipment: Data Terminal Equipment, or DTE (for example printers and computers) and Data Communication Equipment, or DCE (for example modems). It follows that you will need different cables depending on the equipment you wish to connect.

When you make or purchase cables you must ensure that they use screened cabling.

### DSR and CTS

RISC OS computers use the DSR (Data Set Ready) signal to determine whether to transmit data, rather than the CTS (Clear To Send) signal more commonly used. When you connect other equipment to a RISC OS computer's serial port consult the instructions its manufacturer has supplied, but note that:

 at your RISC OS computer's end of the cable only connections to the CTS signal should instead be made to the DSR signal.

The following sections give some guidelines which will work with most hardware. Some or all of the connections shown with dotted lines may be necessary, and you must first check the manuals for the hardware you are connecting.

### Pin assignment

This diagram shows the assignment of the pins on a serial port plug that is to be connected to a RISC OS computer, viewed from the side that is to be soldered:

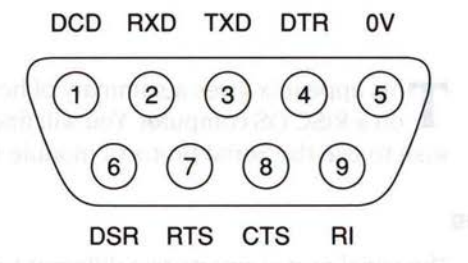

Figure 5.1 Archimedes serial port pin assignment: view from rear of computer, or plug from side to be soldered to cable

The pin assignment of 9-pin serial ports on other equipment is often the same as above.

### Connecting two RISC OS computers

The RISC OS computers function as DTEs. Make the following connections:

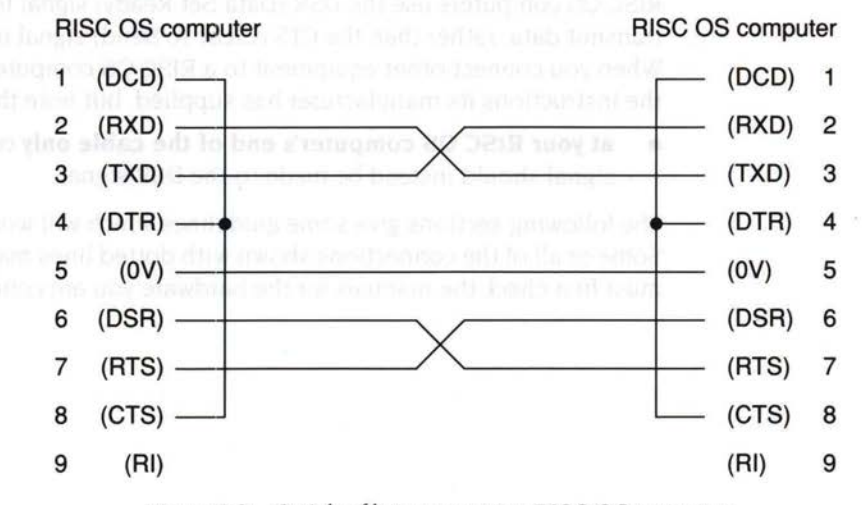

Figure 5.2 Serial cable to connect two RISC OS computers

### Connecting to another computer

In this case both your RISC OS computer and the other computer function as DTEs. Make the following connections:

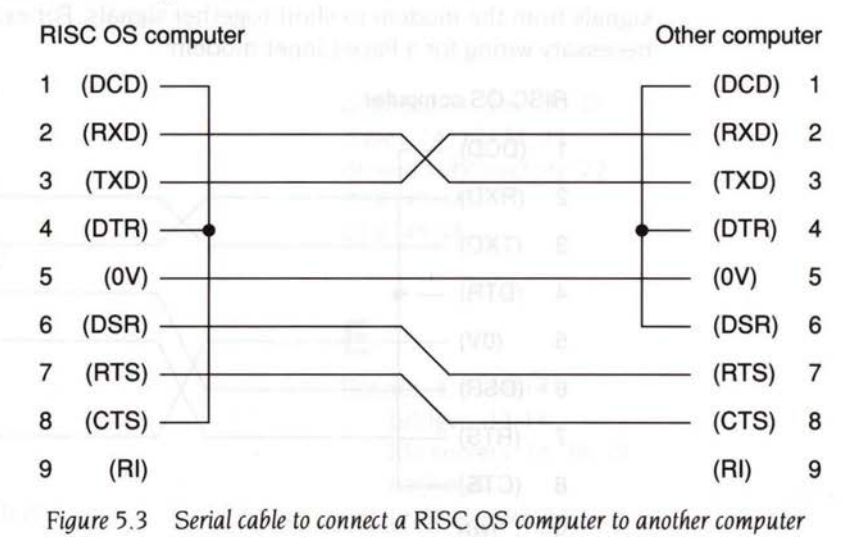

### Connecting to a modem

114

In this case your RISC OS computer functions as a DTE and the modem as a DCE. There is more variation between the connections needed for modems than there is for other types of hardware, and you should read your modem's manual:

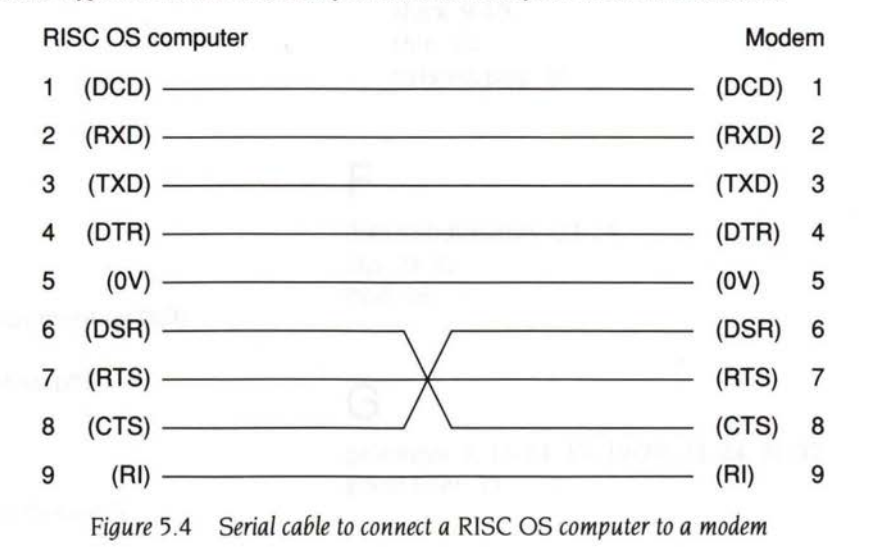

### A specific example of connecting to a modem operations of philosophical

The above diagram showed connections for a typical modem. Different connections may be necessary for actual modems, especially the 'loopback' of signals from the modem to short together signals. For example, this is the necessary wiring for a Pace Linnet modem:

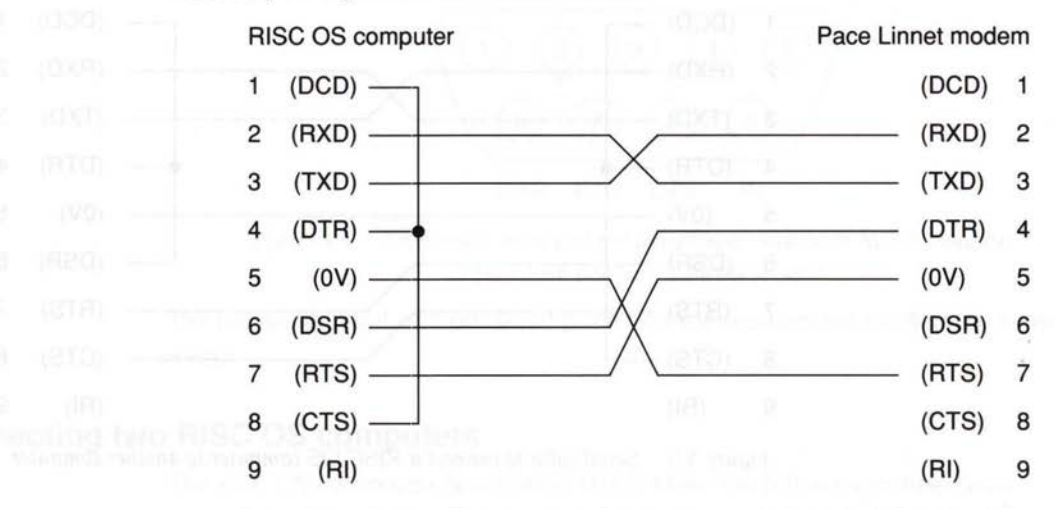

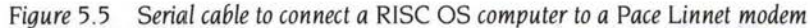

In this case your REC DE C means have informed and DEF and the available and the Tases is taken your too, between the construction provated for modeline there is a construction of the means of the construction of the construction of the second construction.

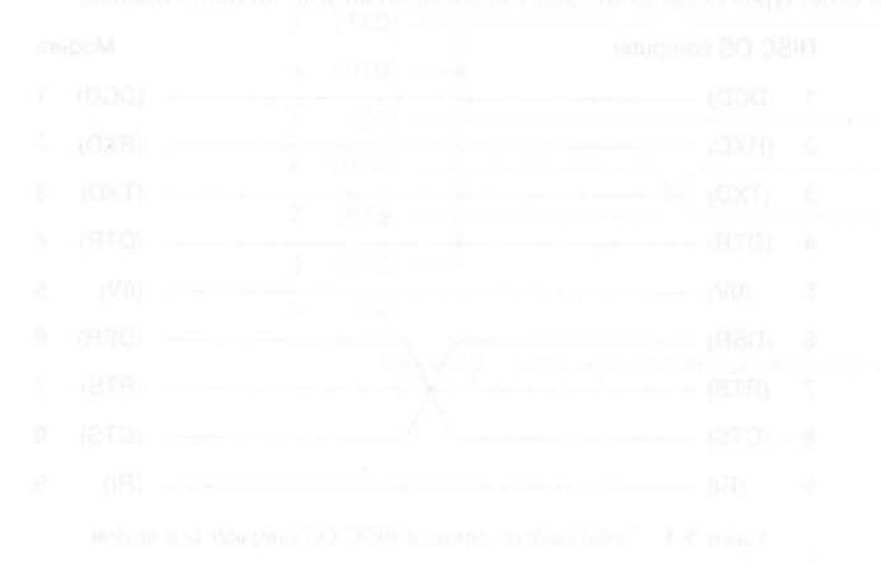

48

## Index

284

### A

ADFS discs 34 \*ARP 25-26 arp 32 ARP servers 19, 25-26, 32 AUN 8, 14 application note 8 definition 8

### В

bus network see network (bus)

### С

cabling 15, 45 Cheapernet *see* Ethernet (thin) Clear To Send *see* CTS coaxial cable *see* cabling !Configure file 17, 23 cron 28 crontab 33-35, 40 CTS 45-48

### D

Data Communication Equipment see DCE Data Set Ready see DSR Data Terminal Equipment see DTE data transfer rate 10 databases 17-18, 23, 24 DCE 45-48 DDN Network Information Center 5 demo user 35 distribution disc 20-22 driver 14, 17, 22, 23 drivers subdirectory 22 DSR 45-48 DTE 45-48

### E

Econet 3, 5, 11-14 bridges 13-14 file servers 14, 18, 21 native 8 print servers 14 econetup 30 \*EmInfo 25, 32 Ethernet 3, 5, 9-11 cost 10 interfaces 3, 11 limitations 9 thick 9-10 thin 10 twisted-pair 10

### F

files subdirectory 23-24 Ftp 34-35 ftpd 28

### G

gateways 3, 11-14, 17, 19-20, 23, 24, 31-32 guest user 35

Index

### н

host addresses see Internet addresses host names 3-4, 17-18, 23, 24 hosts file 18, 24, 30, 41 see also databases hub box 10

ifconfig 30 InetSEcoIPAddr 23 InetSEcolPMask 23 InetSEtherDevice 23 InetSEtherIPMask 23 InetSHostName 23 InetSIsGateway 23 Inet\$RouteDOptions 23 InetSStartup 23, 24 inetd 28-29 inetd conf file 29 InetDBaseSPath 23, 24 interface names 4, 19 Internet addresses 4-6, 17-18, 19, 23, 24, 30 classes 5 Internet application 7 see also names of constituent files and directories ipforwarding 30

licence conditions end-user iii-iv lpd 38

### М

m.list 39.40 m.send 33-35, 39-41 compiling 39 ownership 39

permissions 39 M ACTIVE lock file 40 M CTMP work file 40 MAC addresses see physical addresses machine requirements 7 Mail/Intray 39, 40 Mail/Pending 39, 40 MailMan 33 MailMan see also m.send master discs 21-22 memory usage 7 modems 47-48 Modules subdirectory 25 mountd 28

### Ν

name servers 29, 33, 36 netmasks 4-5, 17, 23 network bus 10 proprietary 15 star 10 network addresses see Internet addresses Network Information Services 30 networks file see databases NFS 34-35 NFS Filer 7.36 nfsd 28 NIS see Network Information Services nobody (user) 35

### P

packet forwarding 17, 23, 30 pcnfsd 28-29, 33-35, 36-38, 41 compiling 36-37 ownership 37 permissions 37 spool directory 36, 37-38 physical addresses 6, 19, 25, 32 portmap 28, 37 principal host names *see* host names print servers 29, 33, 36, 37-38 undeleted print spool files 38 proprietary networks *see* network (proprietary) Protocols application 7 protocols file *see* databases

### R

R/Notes file 7 rc files 29, 30, 31-32, 37 **README files** 7 Reverse ARP 19, 23, 25, 32 RIP see Routing Information Protocol RISC OS version 7 riscosmail directory 34 ownership 39 permissions 39 root user 28.33 \*Route 19-20.24 route 31-32 \*RouteD 17, 19-20, 23, 24, 32 routed 20, 31-32 routing 19-20, 31-32 Routing Information Protocol 20, 32

### S

sendmail 28, 39 serial port 45-48 servers file 29 services file see databases star network see network (star) startup file 17-18, 23, 24 subnet addresses see Internet addresses subnets 12-14 super-user see root System application 25 System directory 25

### ment Form

\*Telnet 33, 41 telnetd 28 termcap 33-35, 41 \*Tftp 34-35 tftpd 28 thick Ethernet *see* Ethernet (thick) thin Ethernet *see* Ethernet (thin) topology 11-14 twisted-pair Ethernet *see* Ethernet (twisted-pair)

### Y

Yellow Pages see Network Information Services

### Reader's Comment Form

TCP/IP Protocol Suite (Release 2) Installation Guide

214

to

We would greatly appreciate your comments about this Guide, which will be taken into account for the next issue:

| Did you find the information you   | u wanted?             |                                     |                                     |
|------------------------------------|-----------------------|-------------------------------------|-------------------------------------|
|                                    |                       |                                     |                                     |
|                                    |                       |                                     |                                     |
| Do you like the way the informa    | tion is presented?    |                                     |                                     |
|                                    |                       |                                     |                                     |
|                                    |                       |                                     |                                     |
|                                    |                       |                                     |                                     |
| General comments:                  |                       |                                     |                                     |
|                                    |                       |                                     |                                     |
|                                    |                       |                                     |                                     |
|                                    |                       |                                     |                                     |
|                                    |                       |                                     |                                     |
|                                    |                       |                                     |                                     |
|                                    |                       |                                     |                                     |
|                                    | lf t                  | here is not enough room for your    | comments, please continue overlea   |
| How would you classify your expen  | rience with comput    | ers?                                |                                     |
|                                    |                       |                                     |                                     |
| First-time user Used c             | omputers before       | Experienced User                    | Programmer                          |
| , Thist time user oscu e           | omputers before       | Experienced Oser                    | riogrammer                          |
| Cut out (or photocony) and post to | T.                    |                                     |                                     |
| Dept RC Technical Publications     | Your name and         | address:                            |                                     |
| Acorn Computers Limited            |                       |                                     |                                     |
| Acorn House                        |                       |                                     |                                     |
| Vision Park                        | This information will | only be used to get in touch with y | you in case we wish to explore your |
| Histon                             | comments further      |                                     |                                     |
| Lambridge CB4 4AE                  |                       |                                     |                                     |

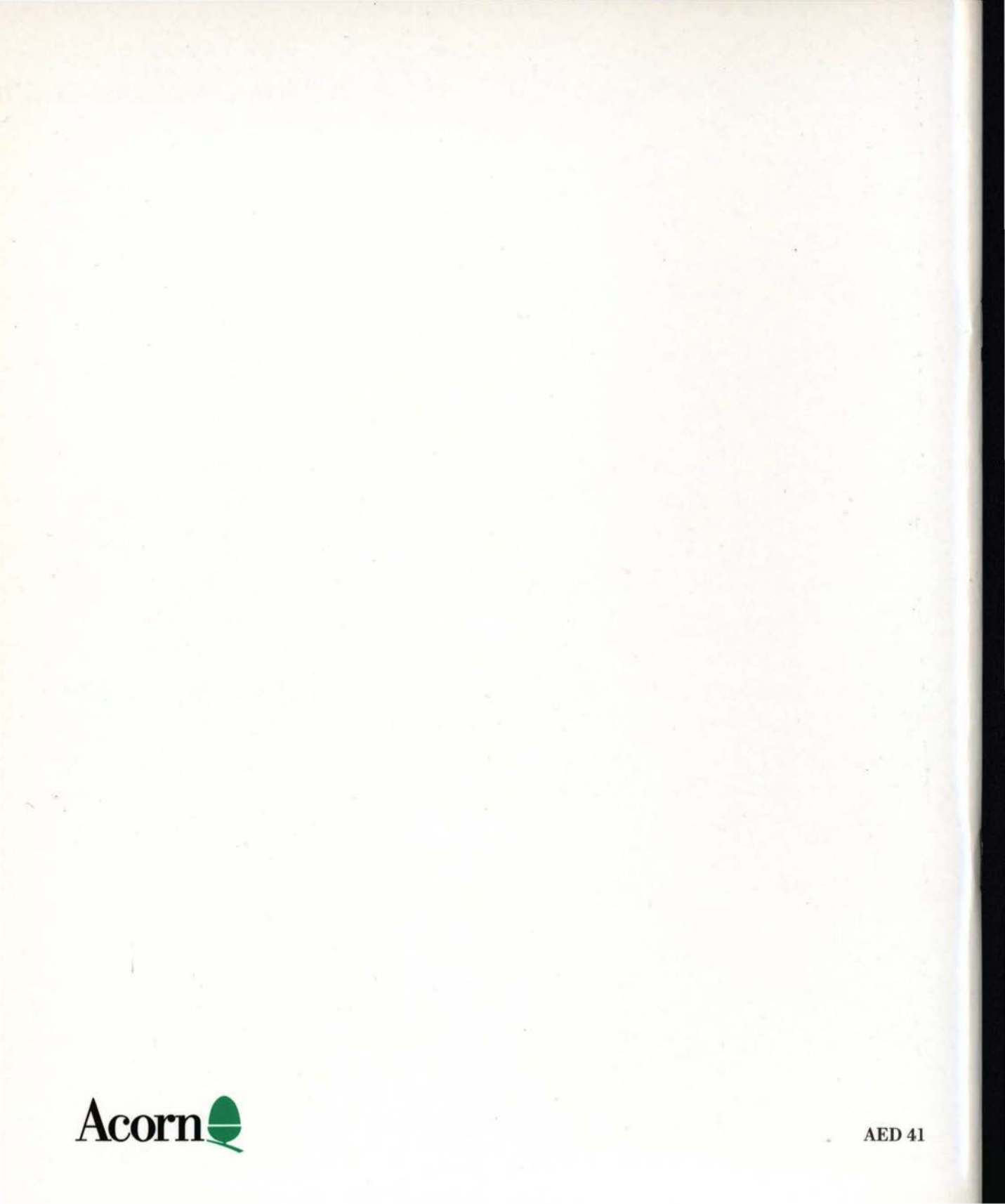